# HP Photosmart 320 series Kullanıcı Kılavuzu

# Türkçe

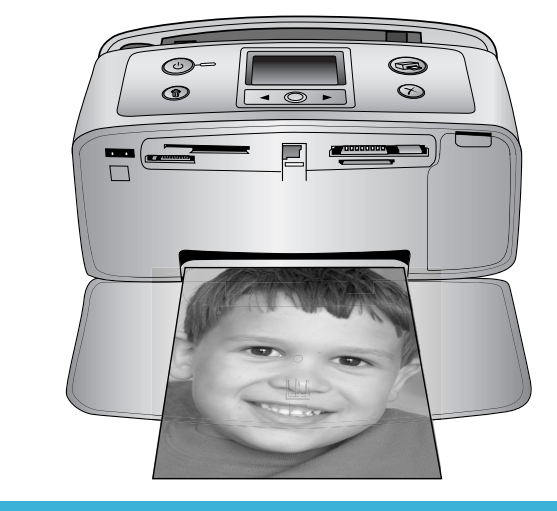

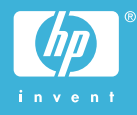

#### Telif hakları ve ticari markalar

© Telif Hakkı 2004 Hewlett-Packard Development Company, L.P. Bu belgede sunulan bilgiler önceden bildirilmeksizin değiştirilebilir. Telif hakkı yasalarının izin verdiği durumlar dışında, önceden yazılı izin almaksızın bu belgenin çoğaltılması, uyarlanması veya başka bir dile çevrilmesi yasaktır.

#### Bildirim

HP ürün ve hizmetlerine ilişkin garantiler söz konusu ürün ve hizmetlerle birlikte verilen açık garanti beyanlarında yer alanlardan ibarettir. Bu belge içindeki hiçbir bölüm ek bir garanti oluşturduğu şeklinde yorumlanmamalıdır. HP bu belgede bulunan hiçbir teknik ya da yayıncıya ait hata veya eksiklikten sorumlu tutulamaz.

Hewlett-Packard Development Company, L.P. bu belge veya bu belgede anlatılan program malzemesiyle ilişkili olarak veya bu belge ve program malzemesinin yerleştirilmesinden, performansından veya kullanımından kaynaklanan arızi veya sonuç olarak ortaya çıkan zararlardan sorumlu tutulamaz.

#### Ticari Markalar

HP, HP logosu ve Photosmart Hewlett-Packard Development Company, L.P mülkiyetindedir. Secure Digital logosu SD Association'in ticari markasıdır. Microsoft ve Windows Microsoft Corporation'ın tescilli ticari markalarıdır.

CompactFlash, CF ve CF logosu CompactFlash Association'ın (CFA) ticari markalarıdır.

Memory Stick, Memory Stick Duo, Memory Stick PRO ve Memory Stick PRO Duo, Sony Corporation'ın ticari markaları ve tescilli ticari markalarıdır. MultiMediaCard, Alman Infineon Technologies AG'nin ticari markasıdır ve MMCA (MultiMediaCard Association) lisanslıdır.

SmartMedia, Toshiba Corporation'ın ticari markasıdır.

xD-Picture Card, iFuji Photo Film Co., Ltd., Toshiba Corporation ve Olympus Optical Co., Ltd.'nin ticari markasıdır. Mac, Mac logosu ve Macintosh, Apple Computer, Inc'in tescilli ticari markalarıdır.

Bluetooth marka sözcüğü ve logosu Bluetooth SIG, Inc. mülkiyetindedir ve bu markaların Hewlett-Packard Company tarafından kullanımı lisans altındadır.

PictBridge ve PictBridge logosu, Camera & Imaging Products Association (CIPA) şirketinin ticari markalarıdır.

Diğer marka ve ürünleri ilgili şirketlerin ticari ve tescilli ticari markalarıdır.

Yazıcıda bulunan katıştırılmış yazılım kısmen Independent JPEG Group'un çalışmasına dayalıdır.

Bu belgede yer alan bazı fotoğrafların telif hakları orijinal sahiplerine aittir.

#### Düzenleme model tanımlama numarası SDGOA-0406

Ürününüze düzenleme tanımlaması amacıyla bir Düzenleme Model Numarası atanmıştır. Ürününüzün Düzenleme Model Numarası SDGOA-0406'dır. Bu düzenleme numarası (Photosmart 320 series yazıcı) pazarlama adı veya (Q3414A) ürün numarasıyla karıştırılmamalıdır.

#### Güvenlik bilgileri

Yangın veya elektrik şoku riskini azaltmak için bu ürünü kullanırken her zaman temel güvenlik tedbirlerine uyun.

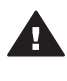

Uyarı Yangın veya şok tehlikesini önlemek için, bu ürünü yağmur veya neme maruz bırakmayın.

- HP Photosmart Kurulum Kılavuzu'nda yer alan tüm yönergeleri okuyun ve anlayın.
- Birimi güç kaynağına bağlarken mutlaka topraklanmış bir elektrik prizi kullanın. Prizin topraklanmış olup olmadığını bilmiyorsanız, nitelikli bir elektrik teknisyenine kontrol ettirin.
- Ürünün üzerinde yer alan tüm uyarı ve yönergeleri gözden geçirin.
- Temizlemeden önce ürünün prizlerle olan bağlantılarını kesin.
- Bu ürünü suya yakın yerlerde veya siz ıslakken kurmayın ve kullanmayın.

- Ürünü sabit bir yüzeye güvenli bir şekilde kurun.
- Ürünü, kimsenin güç kablosuna basmayacağı veya üzerinden geçmeyeceği ve kablonun zarar görmeyeceği, korumalı bir yere kurun.
- Ürün normal olarak çalışmazsa, HP Photosmart Yazıcı ekran Yardımındaki sorun giderme bigilerine bakın.
- Ürünün içindeki parçalara kullanıcı tarafından servis yapılamaz. Servis için nitelikli servis personeline başvurun.
- İyi havalandırılmış bir alanda kullanın.

#### Çevre beyanları

Hewlett-Packard Development Company, kaliteli ürünleri çevre açısından sağlıklı bir şekilde sağlamayı taahhüt eder.

#### Çevreyi koruma

Yazıcı, çevre üzerindeki olumsuz etkiyi en aza indirgeyecek bazı özelliklerle tasarlanmıştır. Daha fazla bilgi için www.hp.com/hpinfo/ globalcitizenship/environment/ adresindeki 'HP's Commitment to the

Environment' web sitesine gidin.

#### Ozon üretme

Bu ürün ölçülebilir değerde ozon gazı (O<sub>3</sub>) üretmez.

#### Enerji tüketimi

Enerji tüketimi ENERGY STAR® modunda önemli derecede düşer ve bu doğal kaynakların korunmasına ve ürünün performansını etkilemeden tasarruf yapılmasına neden olur. Bu ürün, enerji tasarrufunda bulunan ofis ürünleri geliştirmeyi teşvik etmek amacıyla kurulmuş, gönüllü bir program olan ENERGY STAR'a hak kazanmıştır.

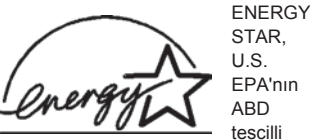

markasıdır. Bir ENERGY STAR ortağı olarak, Hewlett-Packard Company bu ürünün enerji verimliliği açısından ENERGY STAR yönergelerini karşıladığına karar vermiştir. Daha fazla bilgi için, www.energystar.gov adresine gidin.

#### Kağıt kullanımı

Bu ürün DIN 19309'a göre geri dönüştürülmüş kağıt kullanımı için uygundur.

#### Plastik malzemeler

24 gramın (0,88 ons) üzerindeki plastik parçalar, yazıcı ömrünün sonunda geri dönüştürme amaçlı olarak plastik malzemeleri belirleme becerisini artıran uluslararası standartlara göre işaretlenir.

#### Malzeme güvenliği veri sayfaları

Material Safety Data Sheets (Malzeme Güvenliği Veri Sayfaları) (MSDS) www.hp.com/go/msds adresindeki HP web sitesinden elde edilebilir. Internet erişimi olmayan müşterilerin Müşteri Desteği'ne başvurmaları gerekir.

#### Geri dönüştürme programı

HP, birçok ülkede artan sayıda ürün iade ve geri dönüştürme programları sunar ve dünya çapında en büyük elektronik geri dönüştürme merkezlerinin bazılarıyla ortaktır. HP, en popüler ürünlerinin bazılarını yeniden satarak kaynakları korur. Bu ürün, kullanım ömrü sonunda özel işlem gerektirebilecek lehimli kurşun içerir.

# İçindekiler

| 1 | Hoş geldiniz                                    | 3  |
|---|-------------------------------------------------|----|
|   | Yazıcı parçaları                                | 4  |
|   | Kullanılabilir aksesuarlar                      | 7  |
|   | Yazıcı menüsü                                   | 8  |
| 2 | Yazdırmaya hazırlanma                           | 15 |
|   | Kağıt yükleme                                   | 15 |
|   | Doğru kağıdı seçme                              | 15 |
|   | Kağıt yükleme                                   | 16 |
|   | Yazıcı kartuşlarını takma                       | 16 |
|   | Bellek kartı takma                              | 19 |
|   | Desteklenen dosya biçimleri                     | 20 |
|   | Bellek kartı takma                              | 20 |
|   | Bellek kartını çıkarma                          | 22 |
| 3 | Bilgisayar olmadan yazdırma                     | 23 |
|   | Fotoğraflarınızı kameradan yazıcıya alma        | 23 |
|   | Hangi fotoğrafların yazdırılacağına karar verme | 24 |
|   | Yazdırılacak fotoğrafları seçme                 | 24 |
|   | Fotoğraflarınızın kalitesini artırma            | 25 |
|   | Fotoğraflarınızı bastırma                       | 26 |
|   | Düzen seçme                                     | 26 |
|   | Baskı kalitesini ayarlama                       | 26 |
|   | Yazdırma yöntemini seçme                        | 27 |
| 4 | Bağlanma                                        | 29 |
|   | Diğer aygıtlara bağlanma                        | 29 |
|   | HP Instant Share ile bağlanma                   | 29 |
| 5 | Yazıcının bakımı ve nakliyesi                   | 31 |
|   | Yazıcıyı değiştirme ve bakımını yapma           | 31 |
|   | Yazıcının dış bölümünü temizleme                | 31 |
|   | Yazıcıyı temizleme                              | 31 |
|   | Yazıcı kartuşu temas noktalarını temizleme      | 32 |
|   | Test sayfası yazdırma                           | 32 |
|   | Yazıcı kartuşlarını hizalama                    | 33 |
|   | Yazıcı ve yazıcı kartuşlarını saklama           | 34 |
|   | Yazıcıyı saklama                                | 34 |
|   | Yazıcı kartuşlarını saklama                     | 34 |
|   | Fotoğraf kağıdının kalitesini koruma            | 35 |
|   | Fotoğraf kağıdını saklama                       | 35 |
|   | Fotoğraf kağıdını kullanma                      | 35 |
|   | Yazıcıyı taşıma                                 | 35 |
| 6 | Sorun giderme                                   | 37 |
|   | Yazıcı donanım sorunları                        | 37 |
|   | Yazdırma sorunları                              | 40 |
|   | Bluetooth yazdırma sorunları                    | 42 |
|   | Hata mesajları                                  | 43 |

| 7   | Belirtimler                  | 47 |  |
|-----|------------------------------|----|--|
|     | Sistem gereksinimleri        | 47 |  |
|     | Yazıcı belirtimleri          | 48 |  |
| 8   | HP Müşteri Desteği           | 51 |  |
|     | Telefonla HP Müşteri Desteği | 51 |  |
|     | Arama yapma                  | 52 |  |
|     | HP onarım servisine iade     | 53 |  |
| а   | Yazılımı yükleme             |    |  |
| Diz | -<br>Dizin                   |    |  |
| _   |                              |    |  |

# 1 Hoş geldiniz

HP Photosmart 320 series yazıcı satın aldığınız için teşekkürler! Yeni, az yer kaplayan fotoğraf yazıcınızla bilgisayarınızla veya bilgisayarınız olmadan güzel fotoğraflar bastırabilirsiniz.

Bu kılavuz yazıcıyı bilgisayara bağlamadan nasıl fotoğraf bastırabileceğinizi anlatır. Bilgisayarınızdan nasıl yazdırılacağını öğrenmek için, yazıcı yazılımını yükleyin ve ekran Yardımına bakın. Bkz: Yazılımı yükleme.

Diğer şeylerin yanında, aşağıdakilerin de nasıl yapılacağını öğrenirsiniz:

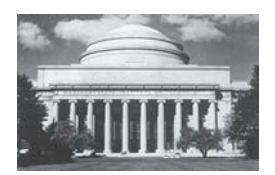

Kenarlıksız fotoğraf bastırma. Bkz: Fotoğraflarınızı bastırma.

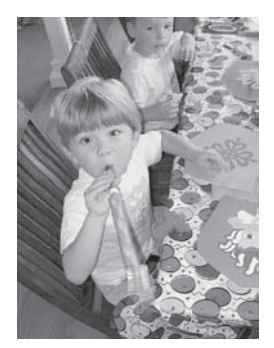

Fotoğraflarınızı netleştirip, karşıtlıklarını geliştirerek kalitesini yükseltin. Bkz: Fotoğraflarınızın kalitesini artırma.

Yeni yazıcınız aşağıdaki belgelerle birlikte gelir:

- Kurulum Kılavuzu: *HP Photosmart 320 series Kurulum Kılavuzu* yazıcınızı nasıl kuracağınızı ve ilk fotoğrafınızı nasıl bastıracağınızı açıklar.
- Kullanıcı Kılavuzu: HP Photosmart 320 series Kullanıcı Kılavuzu şu anda okumakta olduğunuz kitaptır. Bu kitap yazıcının temel özelliklerini anlatır, yazıcının bilgisayara bağlanmadan nasıl kullanılacağını açıklar ve donanıma ilişkin sorun giderme bilgileri içerir.
- HP Photosmart Yazıcı Yardımı: HP Photosmart Yazıcı ekran Yardımı yazıcının bilgisayara bağlanarak nasıl kullanılacağını açıklar ve yazılıma ilişkin sorun giderme bilgileri içerir.

HP Photosmart yazıcı yazılımını bilgisayarınıza yükledikten sonra, ekran Yardımını görüntüleyebilirsiniz:

- Windows PC: Başlat menüsünden, Programlar, (Windows XP'de Tüm Programlar'ı seçin) > HP > Photosmart 320, 370, 7400, 7800, 8100, 8400, 8700 series > Photosmart Yardımı'nı seçin.
- Macintosh: Finder'da (Bulucu) Help > Mac Help'i (Yardım > Mac Yardımı) ve sonra Library > HP Photosmart Printer Help for Macintosh'ı (Kitaplık > Macintosh için HP Photosmart Yazıcı Yardımı) seçin.

# Yazıcı parçaları

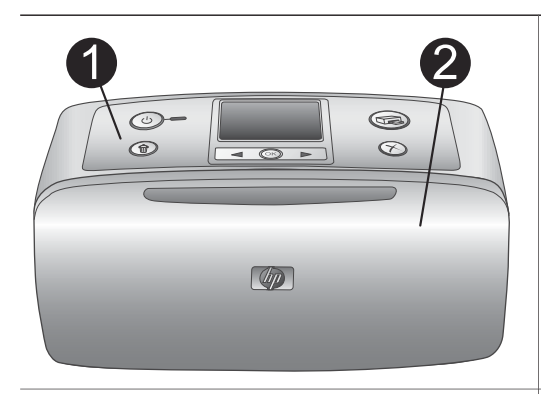

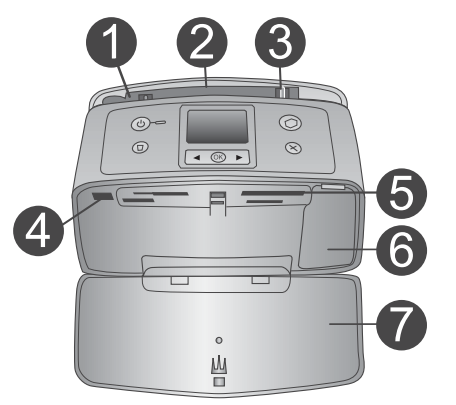

#### Yazıcının önü

1

- Kontrol paneli Yazıcının temel işlevlerini buradan kontrol edin.
- 2 Çıkış tepsisi (kapalı)

Yazdırmak, bellek kartı yerleştirmek veya uyumlu bir dijital kamera bağlamak için bunu açın.

#### Yazıcının ön iç tarafı

- 1 **Giriş tepsisi** Kağıdı buraya yükleyin.
- Giriş tepsisi genişleticisi Kağıdı desteklemek için dışarı çekin.
- 3 Kağıt genişliği kılavuzu Kağıdı gerektiği gibi konumlandırmak için kağıt genişliğine kaydırın.
- 4 Kamera bağlantı noktası Bu bağlantı noktasına bir PictBridge dijital kamera veya isteğe bağlı HP Bluetooth kablosuz yazıcı adaptörünü bağlayın.
- 5 **Bellek kartı yuvaları** Bu yuvalara bellek kartları takın. Bkz: Bellek kartı takma.
- Yazıcı kartuşu kapağı Yazıcı kartuşu takmak veya çıkarmak için açın.
- Çıkış tepsisi (açık)
   Yazıcı yazdırılan fotoğrafları buraya bırakır.

Ċ

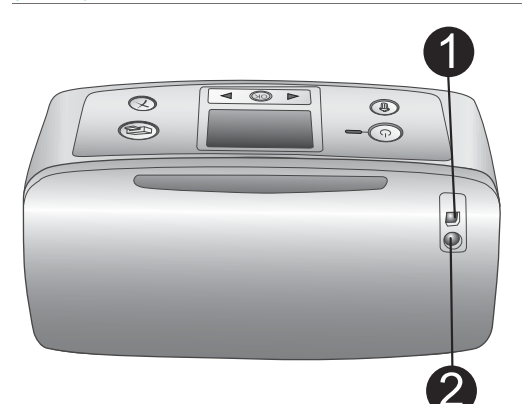

D

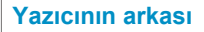

#### USB bağlantı noktası Bu bağlantı noktasını yazıcıyı bir bilgisayara veya HP doğrudan yazdırma dijital kamerasına bağlamak için kullanın.

Güç kablosu bağlantısı
 Güç kablosunu buraya bağlayın.

#### Gösterge ışıkları

#### 1 Açık ışığı

- Yeşil: yazıcı açık
- Yeşil ve yanıp sönüyor: yazıcı meşgul
- Kırmızı ve yanıp sönüyor: yazıcıyla ilgilenilmesi gerekiyor

#### 2 Bellek Kartı ışığı

lşık bellek kartı durumunu gösterir. Bkz: Bellek kartı takma.

# 

。 Ш

#### Kontrol paneli

1 Açık

Yazıcıyı açmak veya kapatmak için basın.

- Yazdır Bellek kartındaki seçili fotoğrafları bastırmak için basın.
- 3 Sil Bellek kartındaki seçili fotoğrafları silmek için basın.
- 4 Fotoğraf Seç düğmesi Bellek kartındaki fotoğraflar arasında ve yazıcı menüsünde gezinmek için okları kullanın. Bir fotoğraf veya menü seçeneği belirlemek için Tamam'ı tıklatın.
- 5 Yazıcı ekranı

| Bölüm 1 |                                                                                                    |
|---------|----------------------------------------------------------------------------------------------------|
| (devam) |                                                                                                    |
|         | Fotoğrafları ve menüleri burada<br>görüntüleyin.<br>6 <b>İptal</b><br>Fotoğrafların seçimini kaldırmak,<br>menüden çıkmak veya bir eylemi<br>durdurmak için tıklatın.                                                                                                    |
|         | <ul> <li>Boş ekran</li> <li>1 Pil göstergesi<br/>Yüklüyse, HP Photosmart dahili pilinin<br/>şarj düzeyini gösterir.</li> <li>2 Mürekkep düzeyi göstergesi<br/>Yazıcı kartuşunun mürekkep düzeyini<br/>gösterir.</li> </ul>                                                                                                    |
|         | <ul> <li>Fotoğraf Seç ekranı</li> <li>Seçim kutusu<br/>Fotoğraf seçilirse bir onay işareti görünür.</li> <li>Kopya Sayısı<br/>Geçerli fotoğrafın bastırılacak kopya<br/>sayısını görüntüler.</li> <li>Dizin numarası<br/>Geçerli fotoğrafın dizin numarasını ve<br/>bellek kartına eklenen fotoğrafların<br/>toplam sayısını görüntüler.</li> </ul> |

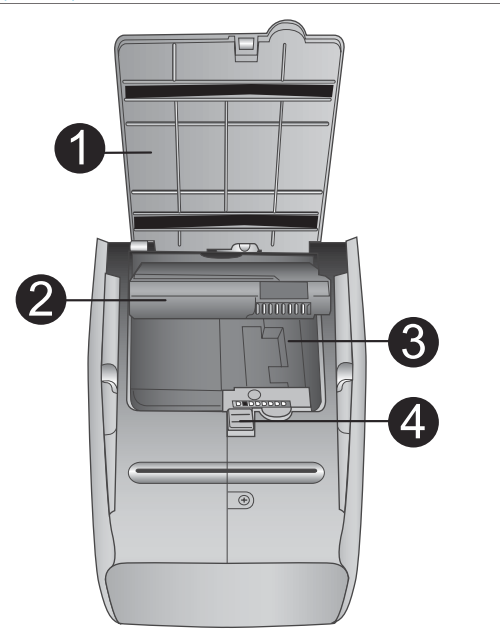

#### Dahili pil bölmesi

- Pil bölmesinin kapağı İsteğe bağlı HP Photosmart Dahili Pilini takmak için yazıcının alt kısmında yer alan bu kapağı açın.
- HP Photosmart Dahili Pili (Model numarası: Q5599A) Tam olarak şarj edilmiş bir pil ile yaklaşık 75 fotoğraf bastırılabilir. Pili ayrıca satın almalısınız.
- 3 Dahili pil bölmesi İsteğe bağlı HP Photosmart Dahili Pili buraya takın.
- 4 Pil bölmesi düğmesi

Bölmenin kapağını açmak için kaydırın.

# Kullanılabilir aksesuarlar

HP Photosmart 320 series yazıcının her yerde ve her zaman yazdırmasını sağlamak üzere taşınabilirliğini artıran bazı aksesuarlar vardır. Aksesuarların görünümü aşağıda görüntülenenlerden farklı olabilir.

| Aksesuar adı              | Açıklama                                                                                               |
|---------------------------|----------------------------------------------------------------------------------------------------|
|                           | HP Photosmart Dahili Pili yazıcınızı<br>nereye isterseniz götürmenize olanak<br>tanır. (Model: Q5599A) |
| HP Photosmart Dahili Pili |                                                                                                    |

| (devam)                                                |                                                                                                    |  |
|--------------------------------------------------------|----------------------------------------------------------------------------------------------------|--|
| Aksesuar adı                                           | Açıklama                                                                                                    |  |
|                                                        | HP Photosmart Otomobil DC Adaptörü<br>yedek güç için otomobilinizdeyken<br>yazıcıda yüklü olan isteğe bağlı HP<br>Photosmart Dahili Pilini şarj etmenize<br>olanak tanır. (Model: Q3448A)                      |  |
| HP Photosmart Otomobil DC<br>Adaptörü                  |                                                                                                    |  |
|                                                        | Hafif ve dayanıklı olan Compact<br>Yazıcılar için HP Photosmart Taşıma<br>Çantası hareket halindeyken sorunsuz<br>yazdırma için gerekli her şeyi saklar ve<br>korur. (Model: Q3424A)                           |  |
| Compact Yazıcılar için HP<br>Photosmart Taşıma Çantası |                                                                                                    |  |
|                                                        | HP Bluetooth <sup>®</sup> kablosuz yazıcı adaptörü<br>yazıcının ön tarafındaki kamera bağlantı<br>noktasına takılır ve yazdırma için<br>Bluetooth kablosuz teknolojisini<br>kullanmanıza olanak tanır. (Model: |  |
| HP Bluetooth <sup>®</sup> kablosuz yazıcı<br>adaptörü  | Q3395A)                                                                                                    |  |

## Yazıcı menüsü

Yazıcı menüsü varsayılanları ayarlamak, baskı kalitesini kontrol etmek ve özel efektler kullanmak için birçok özellik içerir.

#### Yazıcı menüsünü kullanmak için

- 1 Yazıcıda bir bellek kartı takılıysa, çıkarın.
- 2 Yazıcı menüsüne erişmek için yazıcının kontrol panelinde ◀ veya ▶ tuşuna basın.

#### Yazıcı menüsünde gezinmek için

- Yazıcı ekranında görüntülenen menü seçenekleri arasında kaydırmak için 
   veya
   tuşuna basın. Erişilebilir olmayan menü öğeleri gri görünür.
- Bir menüyü açmak veya seçeneği belirlemek için Tamam'ı tıklatın.
- Geçerli menüden çıkmak için İptal'e basın.

| Üst düzey menü                                                                                                    | Alt menüler/seçenekler                    | Ek alt menüler/<br>seçenekler                                                                                                    |
|----------------------------------------------------------------------------------------------------|-------------------------------------------|----------------------------------------------------------------------------------------------------|
| Tools (Araçlar)                                                                                                    | Print quality (Baskı<br>kalitesi)         | Print quality: (Baskı<br>kalitesi:)<br>• En iyi (varsayılan)<br>• Normal                                                                                                    |
|                                                                                                    | Print sample page<br>(Örnek sayfa yazdır) | (Yazıcıyı denemek için kullanılan örnek sayfa.)                                                                                                    |
|                                                                                                    | Print test page (Test<br>sayfası yazdır)  | (Yazıcıyla ilgili bilgiler<br>sayfası: seri numarası,<br>ürün yazılımı sürümü, vb.)                                                                                                    |
|                                                                                                    | Clean cartridge<br>(Kartuşu temizle)      | Continue to second level<br>cleaning? (İkinci düzey<br>temizlemeye devam<br>edilsin mi?)<br>• Yes (Evet)<br>• No (Hayır)                                                                                                    |
|                                                                                                    |                                           | Continue to third level<br>cleaning? (Üçüncü düzey<br>temizlemeye devam<br>edilsin mi?)<br>• Yes (Evet)<br>• No (Hayır)                                                                                                    |
|                                                                                                    | Align printer (Yazıcıyı<br>hizala)        |                                                                                                    |
| Bluetooth<br>Bluetooth menü<br>seçenekleri yazıcınızda<br>isteğe bağlı HP Bluetooth<br>kablosuz yazıcı adaptörü<br>bulunuyorsa gereklidir. | Device address (Aygıt<br>adresi)          | Device address: (Aygıt<br>adresi:)<br>(Bluetooth kablosuz<br>teknolojisine sahip bazı<br>aygıtlar yerini belirlemeye<br>çalıştıkları aygıtın adresini<br>girmenizi gerektirir. Bu<br>menü seçeneği aygıt<br>adresini gösterir.) |
|                                                                                                    | Device name (Aygıt adı)                   | (Yazıcı için, yazıcıyı<br>bulduklarında Bluetooth<br>kablosuz teknolojisine<br>sahip diğer aygıtlarda<br>görüntülenecek olan bir<br>aygıt adı seçebilirsiniz.)                                                                  |

Yazıcı menü yapısı

| Üst düzey menü | Alt menüler/seçenekler              | Ek alt menüler/<br>seçenekler                                                                                                    |
|----------------|-------------------------------------|----------------------------------------------------------------------------------------------------|
|                | Passkey (Geçiş anahtarı)            | (Bluetooth Security level<br>(Güvenlik düzeyi) High<br>(Yüksek) olarak<br>ayarlandıysa, yazıcıya,<br>yazıcının yerini<br>belirlemeye çalışan<br>Bluetooth kablosuz<br>teknolojisine sahip<br>aygıtların kullanıcılarının<br>yazdırmaya başlamadan<br>önce girmesi gereken bir<br>Bluetooth sayısal geçiş<br>anahtarı atayabilirsiniz.<br>Varsayılan geçiş anahtarı<br>0000'dır.)                                                                                                    |
|                | Accessibility<br>(Erişilebilirlik)  | Accesibility: (Erişilebilirlik:) <ul> <li>Visible to all (Herkes<br/>için görüntülenebilir)</li> <li>Not visible<br/>(Görüntülenemez)</li> </ul> Accessibility<br>(Erişilebilirlik) Not<br>visible<br>(Görüntülenemez)<br>olarak<br>ayarlandığında,<br>yalnızca aygıt<br>adresini bilen aygıtlar<br>yazıcıya yazdırabilir. (Bu erişilebilirlik<br>seçeneğini değiştirerek<br>luetooth donanımlı<br>yazıcıyı diğer Bluetooth<br>kablosuz teknolojisine<br>sahip aygıtlar için<br>görüntülenebilir veya<br>görüntülenemez olarak<br>ayarlayabilirsiniz.) |
|                | Security level (Güvenlik<br>düzeyi) | Security Level: (Güvenlik<br>Düzeyi:)<br>Low (Düşük)<br>(Yazıcı diğer<br>Bluetooth kablosuz<br>teknolojisine sahip                                                                                                    |

| γ | ้ลรเดเ | menü | vanisi ( | (devam) | ۱. |
|---|--------|------|----------|---------|----|
|   | azici  | menu | yapısı ( | uevaili | 1  |

| Üst düzey menü          | Alt menüler/seçenekler                                          | Ek alt menüler/<br>seçenekler                                                                                                    |
|-------------------------|-----------------------------------------------------------------|----------------------------------------------------------------------------------------------------|
|                         |                                                                 | aygıtların<br>kullanıcılarının yazıcı<br>geçiş anahtarını<br>girmesini gerektirmez)<br>• High (Yüksek)<br>(Yazıcı diğer<br>Bluetooth kablosuz<br>teknolojisine sahip<br>aygıtların<br>kullanıcılarının yazıcı<br>geçiş anahtarını<br>girmesini gerektirir) |
|                         | Reset Bluetooth<br>options (Bluetooth<br>seçeneklerini sıfırla) |                                                                                                    |
| Help (Yardım)           | Cartridges (Kartuşlar)                                          | Kaydırmak için ◀ veya ▶<br>tuşuna basın                                                                                                    |
|                         | Photo sizes (Fotoğraf<br>boyutları)                             | Kaydırmak için ◀ veya ▶<br>tuşuna basın                                                                                                    |
|                         | Paper loading (Kağıt<br>yükleme)                                | Kaydırmak için ◀ veya ▶<br>tuşuna basın                                                                                                    |
|                         | Paper jam (Kağıt<br>sıkışması)                                  |                                                                                                    |
|                         | Camera connect<br>(Kamera bağlantısı)                           |                                                                                                    |
| Preferences (Tercihler) | Smart focus (Akıllı odak)                                       | Smart focus: (Akıllı odak:) <ul> <li>On (Açık - varsayılan)</li> <li>Off (Kapalı)</li> </ul>                                                                                                    |
|                         | Digital flash (Dijital flaş)                                    | Digital Flash: (Dijital Flaş:) <ul> <li>On (Açık)</li> <li>Off (Kapalı - varsayılan)</li> </ul>                                                                                                    |
|                         | Date/time (Tarih/saat)                                          | <ul> <li>Date/time indicator: (Tarih/<br/>saat göstergesi:)</li> <li>Date/time (Tarih/saat)</li> <li>Date only (Yalnızca<br/>tarih)</li> <li>Off (Kapalı -<br/>varsayılan)</li> </ul>                                                                      |

| Yazıcı menü yapısı (devam) |                                                     |                                                                                                    |
|----------------------------|-----------------------------------------------------|----------------------------------------------------------------------------------------------------|
| Üst düzey menü             | Alt menüler/seçenekler                              | Ek alt menüler/<br>seçenekler                                                                                                    |
|                            | Colorspace (Renk<br>aralığı)                        | <ul> <li>Choose colorspace:<br/>(Renk aralığını seçin:)</li> <li>Adobe RGB</li> <li>sRGB</li> <li>Auto-select (Otomatik<br/>seç - varsayılan)</li> <li>Otomatik seç varsayılanı<br/>yazıcıya, varsa, Adobe<br/>RGB renk aralığını<br/>kullanmasını söyler.</li> <li>Adobe RGB yoksa yazıcı<br/>varsayılan olarak sRGB<br/>ayarını belirler.</li> </ul>                                                                                                    |
|                            | Borderless (Kenarlıksız)                            | Turn borderless printing:<br>(Kenarlıksız yazdırma:)<br>• On (Açık - varsayılan)<br>• Off (Kapalı)                                                                                                    |
|                            | Passport photo mode<br>(Vesikalık fotoğraf<br>modu) | <ul> <li>Turn passport photo<br/>mode: (Vesikalık fotoğraf<br/>modu:)</li> <li>On (Açık)</li> <li>Off (Kapalı -<br/>varsayılan)</li> <li>Select size: (Boyutu seçin:)</li> <li>Vesikalık fotoğraf modu<br/>yazıcıya seçili vesikalık<br/>fotoğraf boyutundaki tüm<br/>fotoğrafları bastırmasını<br/>söyler. Her sayfa bir<br/>fotoğraf içerir. Ancak, aynı<br/>fotoğraftan birkaç kopya<br/>belirtirseniz, bunların<br/>hepsi (yeterli alan varsa)<br/>aynı sayfada görünür.</li> </ul> |
|                            | Auto-save (Otomatik<br>Kaydet)                      | Turn auto-save: (Otomatik<br>kaydet:)<br>• On (Açık - varsayılan)<br>• Off (Kapalı)<br>Önce kart taktığınızda,<br>varsayılan ayar yazıcıya<br>bellek kartındaki tüm<br>fotoğrafları bilgisayara                                                                                                    |

\_\_\_\_

| Üst düzey menü | Alt menüler/seçenekler                             | Ek alt menüler/<br>seçenekler                                                                                                    |
|----------------|----------------------------------------------------|----------------------------------------------------------------------------------------------------|
|                |                                                    | aktarmasını söyler. Yazıcı<br>HP Photosmart yazılımını<br>yüklemiş olduğunuz bir<br>bilgisayara bağlı olmalıdır.<br>Bkz: Yazılımı yükleme. |
|                | Preview animation<br>(Önizleme animasyonu)         | Turn preview animation:<br>(Önizleme animasyonu:)<br>• On (Acık - varsavılan)                                                              |
|                |                                                    | Off (Kapalı)                                                                                                    |
|                |                                                    | (Yazıcı ekranı<br>animasyonlarını geçmek<br>için Off (Kapalı)<br>seçeneğini belirleyin.)                                                   |
|                | Restore defaults<br>(Varsayılanları geri<br>yükle) | Restore original factory<br>preferences: (Orijinal<br>fabrika tercihlerini geri<br>yükle:)                                                 |
|                |                                                    | <ul><li>Yes (Evet)</li><li>No (Hayır)</li></ul>                                                                                            |
|                | Language (Dil)                                     | Select language: (Dili<br>seçin:)                                                                                                    |
|                |                                                    | Select country/region:<br>(Ülkeyi/bölgeyi seçin:)                                                                                          |

# **2** Yazdırmaya hazırlanma

Yazdırmaya başlamadan önce öğrenmeniz gereken üç kolay yordam vardır:

- Kağıt yükleme (bkz: Kağıt yükleme)
- Yazıcı kartuşlarını takma (bkz: Yazıcı kartuşlarını takma)
- Bellek kartını takma (bkz: Bellek kartı takma)

Bellek kartını takmadan önce kağıt yüklemeniz ve yazıcı kartuşu takmanız gerekir.

## Kağıt yükleme

Yazdırma işiniz için doğru kağıdı nasıl seçeceğinizi ve yazdırma için Giriş tepsisine nasıl yükleyeceğinizi öğrenin.

#### Doğru kağıdı seçme

Kullanılabilir HP tasarımlı inkjet kağıtlar listesi veya sarf malzemesi satın almak için aşağıdaki adreslere gidin:

- www.hpshopping.com (ABD)
- www.hp.com/go/supplies (Avrupa)
- www.hp.com/jp/supply\_inkjet (Japonya)
- www.hp.com/paper (Asya/Pasifik)

Yazıcıdan en iyi sonucu almak için, bu yüksek kaliteli HP fotoğrafları arasından seçim yapın.

| Aşağıdakini yazdırmak için                                                  | Bu kağıdı kullanın                                |
|-----------------------------------------------------------------------------|---------------------------------------------------|
| Yüksek kaliteli, dayanıklı baskılar ve<br>büyütmeler                        | HP Premium Plus fotoğraf kağıdı                   |
| Tarayıcılardan ve dijital kameralardan orta ve yüksek çözünürlüklü resimler | HP Premium fotoğraf kağıdı                        |
| Günlük ve iş fotoğrafları                                                   | HP fotoğraf kağıdı<br>HP Gündelik fotoğraf kağıdı |

Kağıdınızı yazdırma için iyi koşullarda saklamak üzere:

- Kullanılmamış kağıtları orijinal paketlerinde saklayın.
- Kağıdı düz, serin ve kuru bir yerde saklayın. Köşeler kıvrılırsa kağıdı plastik bir poşete koyun ve düzleşene kadar ters yöne kıvırın.
- Lekeleri önlemek için fotoğraf kağıdını uçlarından tutun.

#### Kağıt yükleme

Kağıt yükleme ipuçları:

- Fotoğrafları fotoğraf kağıdına, dizin kartlarına, L boyutlu kartlara veya Hagaki kartlarına bastırabilirsiniz.
- Kağıt yüklemeden önce, kağıda yer açmak üzere kağıt genişliği kılavuzunu kaydırın.
- Aynı anda yalnızca bir tür ve boyutta kağıt yükleyin. Giriş tepsisinde kağıt türü veya boyutlarını karıştırmayın.

| Kağıt türü                                                                                          | Nasıl yüklenir?                                                                                                    |                                                                                              |
|----------------------------------------------------------------------------------------------------|----------------------------------------------------------------------------------------------------|----------------------------------------------------------------------------------------------|
| 10 x 15 cm (4 x 6<br>inç) fotoğraf kağıdı<br>Dizin kartları<br>L boyutlu kartlar<br>Hagaki kartları | <ol> <li>Giriş tepsisini açın ve<br/>Giriş tepsisi<br/>uzantısını dışarı çekin.</li> <li>Yazdırılacak veya<br/>parlak tarafı size<br/>doğru bakacak<br/>şekilde en çok 20<br/>sayfa kağıt yükleyin.<br/>Şeritli kağıt<br/>kullanıyorsanız, şeritli<br/>ucu içeri en son<br/>girecek şekilde<br/>yerleştirin.</li> <li>Kağıt genişliği<br/>kılavuzunu kağıdı<br/>bükmeden<br/>kenarlarına<br/>dayanacak şekilde<br/>ayarlayın.</li> <li>Yazdırmaya<br/>hazırlanmak için<br/>Çıkış tepsisini açın.</li> </ol> | 1       Giriş tepsisi         2       Kağıt genişliği kılavuzu         3       Çıkış tepsisi |

## Yazıcı kartuşlarını takma

HP Photosmart 320 series yazıcınız renkli veya siyah beyaz fotoğraflar bastırabilir. HP projeniz için en iyi kartuşu seçebilmeniz için farklı türde yazıcı kartuşları sunar. Kartuş numarası ülkeye/bölgeye göre değişir. Ülkeniz/bölgeniz için doğru kartuş numarasını seçin.

En iyi yazdırma sonuçları için HP yalnızca HP yazıcı kartuşlarını kullanmanızı önerir. Bu tabloda olmayan bir kartuş takmak yazıcı garantisinin geçersiz sayılmasına neden olabilir.

| Aşağıdakini yazdırmak için…       | Kartuş yuvasına bu kartuşu takın                                                                                                    |
|-----------------------------------|----------------------------------------------------------------------------------------------------|
| Tam renkli fotoğraflar            | Üç renkli (7 ml) HP #95 (Kuzey Amerika,<br>Latin Amerika, Asya Pasifik), #135<br>(Doğu Avrupa, Rusya, Orta Doğu,<br>Afrika, Japonya), #343 (Batı Avrupa),<br>#855 (Çin, Hindistan)                                                                                                    |
|                                   | Üç renkli (14 ml) HP #97 (Kuzey<br>Amerika, Latin Amerika, Asya Pasifik),<br>#134 (Doğu Avrupa, Rusya, Orta Doğu,<br>Afrika, Japonya), #344 (Batı Avrupa),<br>#857 (Çin, Hindistan)                                                                                                    |
| Siyah beyaz fotoğraflar           | Gri Fotoğraf HP #100 (tüm dünyada)                                                                                                    |
| Sepya veya eskitilmiş fotoğraflar | Üç renkli (7 ml) HP #95 (Kuzey Amerika,<br>Latin Amerika, Asya Pasifik), #135<br>(Doğu Avrupa, Rusya, Orta Doğu,<br>Afrika, Japonya), #343 (Batı Avrupa),<br>#855 (Çin, Hindistan)<br>Üç renkli (14 ml) HP #97 (Kuzey<br>Amerika, Latin Amerika, Asya Pasifik),<br>#134 (Doğu Avrupa, Rusya, Orta Doğu,<br>Afrika, Japonya), #344 (Batı Avrupa),<br>#857 (Çin, Hindistan) |
| Metin ve renkli çizimler          | Üç renkli (7 ml) HP #95 (Kuzey Amerika,<br>Latin Amerika, Asya Pasifik), #135<br>(Doğu Avrupa, Rusya, Orta Doğu,<br>Afrika, Japonya), #343 (Batı Avrupa),<br>#855 (Çin, Hindistan)<br>Üç renkli (14 ml) HP #97 (Kuzey<br>Amerika, Latin Amerika, Asya Pasifik),<br>#134 (Doğu Avrupa, Rusya, Orta Doğu,<br>Afrika, Japonya), #344 (Batı Avrupa),<br>#857 (Çin, Hindistan) |

#### Doğru yazıcı kartuşunu kullanma

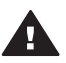

Dikkat uyarısı Doğru yazıcı kartuşunu kullandığınızdan emin olun. Ayrıca, HP'nin HP kartuşlarını değiştirmeyi veya yeniden doldurmayı önermediğini unutmayın. HP kartuşlarını değiştirme veya yeniden doldurma nedeniyle ortaya çıkan zararlar HP garanti kapsamında değildir.

En iyi baskı kalitesi için, HP tüm perakende yazıcı kartuşlarını kutuda belirtilen tarihten önce kullanmanızı önerir.

#### Yazıcı kartuşunu takma veya değiştirme

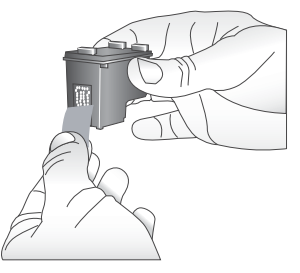

Pembe bandı çıkarın

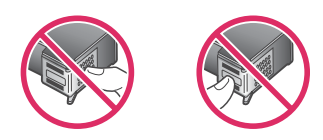

Buraya dokunmayın

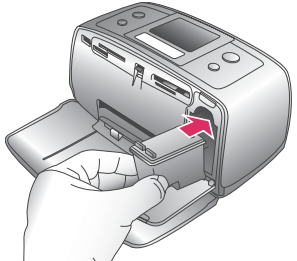

#### Yazıcıyı ve kartuşu hazırlayın

- 1 Yazıcının açık olduğundan ve yazıcının içindeki kartonu çıkardığınızdan emin olun.
- 2 Yazıcının yazıcı kartuşu erişim kapağını açın.
- 3 Parlak pembe bandı kartuştan çıkarın.

| Kartuşu takın                                                                                                    |
|----------------------------------------------------------------------------------------------------|
| <ol> <li>Kartuşu değiştiriyorsanız, kartuşu<br/>çıkarmak için yuvanın içinde aşağı<br/>bastırın ve dışa doğru çekin.</li> </ol>                                                                                                    |
| <ol> <li>Degiştirme kartuşunu etiket üstte<br/>olacak şekilde tutun. Kartuşu<br/>yuvaya hafifçe yukarıya doğru bir<br/>açıyla, bakır renkli temas noktaları<br/>önce girecek şekilde kaydırın.<br/>Kartuş yerine oturana dek itin.</li> <li>Yazıcı kartuşu erişim kapağını<br/>kapatın.</li> </ol> |
| Yazıcının boş ekranı takılı kartuşun<br>yaklaşık mürekkep düzeyini gösteren bir<br>simge görüntüler (%100, %75, %50, %<br>25 ve neredeyse boş). Kartuş orijinal HP<br>kartuşu değilse, mürekkep düzeyi<br>simgesi görünmez.                                                                        |

#### Yazıcı kartuşunu takma veya değiştirme (devam)

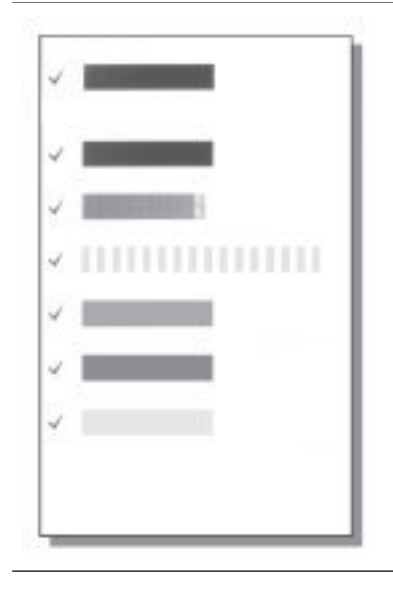

Yazıcı kartuşunu her taktığınızda veya değiştirdiğinizde, yazıcı ekranında, yazıcının kartuşu hizalayabilmesi için düz kağıt yüklemenizi isteyen bir mesaj görüntülenir. Bu yüksek kalite baskılar elde edilmesini sağlar.

#### Kartuşu hizalayın

- Giriş tepsisine kağıt yükleyin ve OK (Tamam) düğmesine basın.
- 2 Kartuşu hizalamak için ekrandaki yönergeleri izleyin.

Bkz: Yazıcı kartuşlarını hizalama.

#### Yazıcı kartuşu kullanmadığınızda

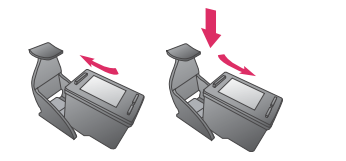

Yazıcıdan yazıcı kartuşunu her çıkardığınızda bir yazıcı kartuşu koruyucusunda saklayın. Kartuş koruyucusu mürekkebin kurumasını önler. Kartuşu hatalı saklamak kartuşun bozulmasına neden olabilir.

Bazı ülkelerde/bölgelerde kartuş koruyucusu yazıcıyla değil ayrı olarak satın alınabilen Gri Fotoğraf kartuşuyla birlikte gelir. Bazı diğer ülkelerde/ bölgelerde, koruyucu yazıcıyla birlikte gelir.

→ Kartuş koruyucusuna yerleştirmek için, kartuşu koruyucunun içine hafif bir açıyla kaydırın ve sıkıca yerine oturtun.

## Bellek kartı takma

Dijital kameranızla fotoğrafları çektikten sonra, bellek kartını kameradan çıkarabilir ve fotoğraflarınızı görüntülemek ve bastırmak için yazıcıya takabilirsiniz. Yazıcı aşağıdaki türde bellek kartlarını okuyabilir: CompactFlash<sup>™</sup>, Memory Sticks, MultiMediaCard<sup>™</sup>, Secure Digital<sup>™</sup>, SmartMedia<sup>™</sup> ve xD-Picture Card<sup>™</sup>. Microdrive desteklenmez.

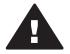

**Dikkat uyarısı** Diğer bellek kartı türlerini kullanmak bellek kartına ve yazıcıya zarar verebilir.

Fotoğrafları dijital kameradan yazıcıya aktarmanın başka yolları hakkında bilgi edinmek için, bkz: Diğer aygıtlara bağlanma.

#### Desteklenen dosya biçimleri

Yazıcı aşağıdaki dosya biçimlerini tanır ve doğrudan bellek kartından yazdırabilir: JPEG, sıkıştırılmamış TIFF, Motion JPEG AVI, Motion JPEG Quicktime ve MPEG-1. D,jital kameranız fotoğraf ve video klipleri başka dosya biçimlerinde kaydediyorsa, bu dosyaları bilgisayarınıza kaydedin ve bir yazılım uygulaması kullanarak yazdırın. Daha fazla bilgi için, ekran Yardımına bakın.

#### Bellek kartı takma

Aşağıdaki tabloda bellek kartınızı bulun ve kartı yazıcıya takmak için yönergeleri uygulayın.

Yönergeler:

- Aynı anda yalnızca bir bellek kartı takın.
- Bellek kartını yazıcının içine doğru gidebildiği kadar hafifçe itin. Bellek kartı yazıcının ucuna kadar gitmiyorsa zorlamayın.

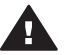

**Dikkat uyarısı 1** Bellek kartını başka şekilde takmak kart ve yazıcıya zarar verebilir.

Bellek kartı doğru takıldığında, Bellek Kartı ışığı yanıp söner ve sonra kesintisiz olarak yeşil ışık yanar.

**Dikkat uyarısı 2** Bellek Kartı ışığı yanıp sönerken bellek kartını dışarı çekmeyin. Daha fazla bilgi için, bkz: Bellek kartını çıkarma.

| Bellek kartı   | Yuva         | Bellek kartı nasıl takılır?                                                                                                    |
|----------------|--------------|----------------------------------------------------------------------------------------------------|
| CompactFlash   | Üst sağ yuva | <ul> <li>Ön etiket yukarı bakmalı ve etiketin üzerinde ok varsa, ok yazıcıyı işaret etmelidir</li> <li>Metal deliklerin olduğu kenarlar yazıcıya önce girer</li> </ul> |
| MultiMediaCard | Alt sağ yuva | <ul> <li>Açılı köşe sağ tarafta olmalıdır</li> <li>Metal temas noktaları aşağı bakar</li> </ul>                                                                        |

| (d |    | a | m | ١ |
|----|----|---|---|---|
| (U | ev | a | ш | ) |

| Bellek kartı    | Yuva                                       | Bellek kartı nasıl takılır?                                                                                                    |
|-----------------|--------------------------------------------|----------------------------------------------------------------------------------------------------|
|                 |                                            |                                                                                                    |
| Secure Digital  | Alt sağ yuva                               | <ul> <li>Açılı köşe sağ tarafta olmalıdır</li> <li>Metal temas noktaları aşağı bakar</li> </ul>                                                                                                    |
| SmartMedia      | Sol üst ikili<br>yuvanın üst<br>bölümü     | <ul> <li>Açılı köşe sol tarafta olmalıdır</li> <li>Metal temas noktaları aşağı bakar</li> </ul>                                                                                                    |
| Memory Stick    | Alt sol yuva                               | <ul> <li>Açılı köşe sol tarafta olmalıdır</li> <li>Metal temas noktaları aşağı bakar</li> <li>Memory Stick Duo<sup>™</sup> veya Memory Stick PRO<br/>Duo<sup>™</sup> kartı kullanıyorsanız, kartı yazıcıya<br/>takmadan önce kartla birlikte gelen adaptörü takın</li> </ul> |
| xD-Picture Card | Sol üst ikili<br>yuvanın alt sağ<br>bölümü | <ul> <li>Kartın kıvrılmış tarafı size bakar</li> <li>Metal temas noktaları aşağı bakar</li> </ul>                                                                                                    |

| Bċ | ölü | m | 2 |
|----|-----|---|---|
|    |     |   |   |

(devam)

| Bellek kartı | Yuva | Bellek kartı nasıl takılır? |
|--------------|------|-----------------------------|
|              |      |                             |

#### Bellek kartını çıkarma

Bellek Kartı ışığının yanıp sönmesi durana kadar bekleyin ve sonra bellek kartını yazıcıdan çıkarmak için hafifçe çekin.

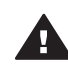

**Dikkat uyarısı** Bellek Kartı ışığı yanıp sönerken bellek kartını dışarı çekmeyin. Yanıp sönen ışık yazıcının bellek kartına erişmekte olduğunu gösterir. Bellek kartını erişildiği sırada çıkarmak yazıcıya ve bellek kartına zarar verebilir veya bellek kartındaki bilgileri bozabilir.

# 3 Bilgisayar olmadan yazdırma

HP Photosmart 320 series yazıcı bilgisayarın yanına bile yaklaşmadan büyüleyici fotoğraflar bastırmanıza olanak tanır. Yazıcıyı HP Photosmart 320 series *Kurulum Kılavuzu*'nu kullanarak kurduktan sonra, baştan sona yazdırma için aşağıdaki adımlara başvurun.

# Fotoğraflarınızı kameradan yazıcıya alma

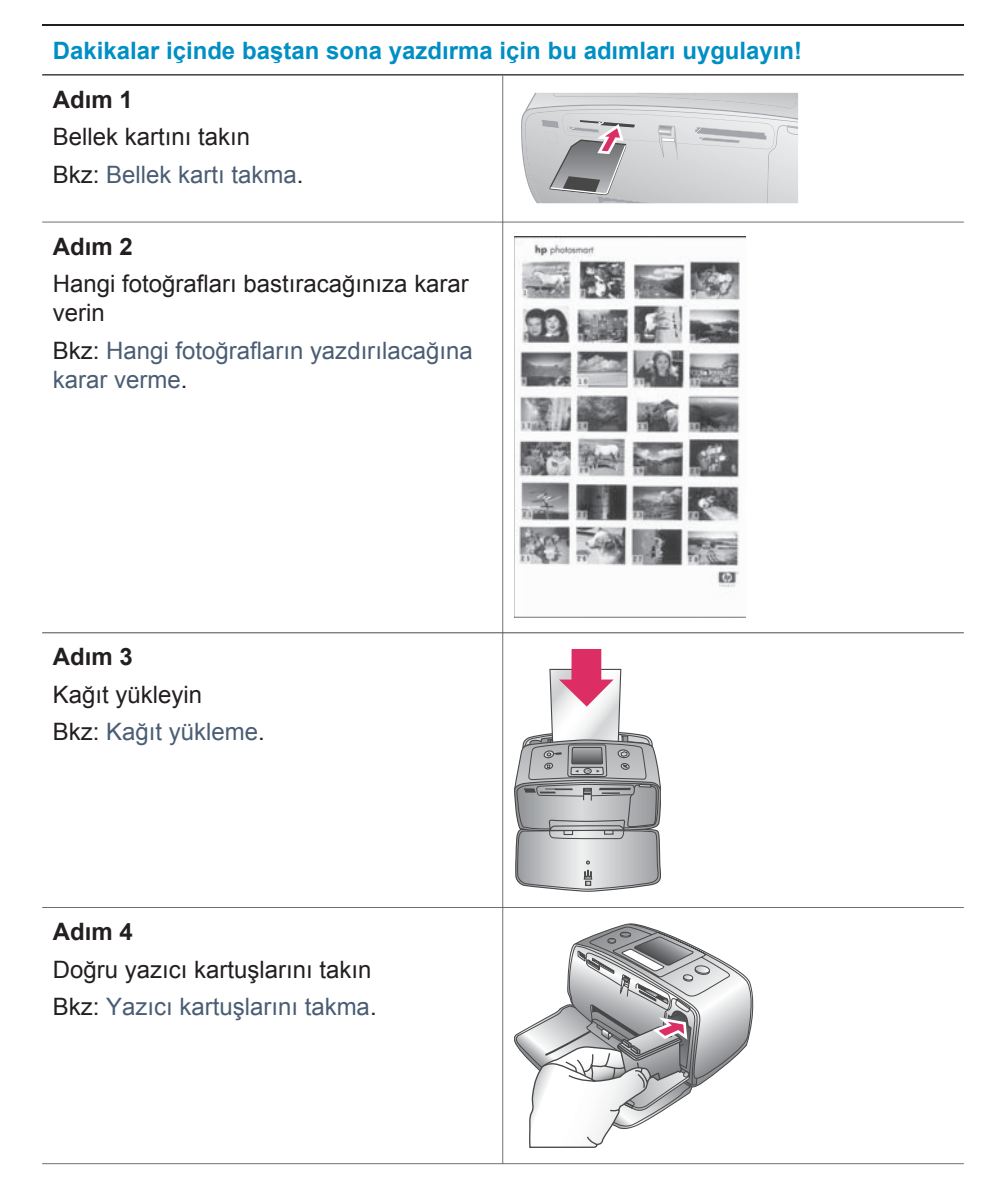

#### (devam)

#### Dakikalar içinde baştan sona yazdırma için bu adımları uygulayın!

#### Adım 5

Bastırılacak fotoğrafları seçin Bkz: Yazdırılacak fotoğrafları seçme.

#### Adım 6

Fotoğraflarınızın kalitesini geliştirin Bkz: Fotoğraflarınızın kalitesini artırma.

#### Adım 7

Fotoğraflarınızı bastırın Bkz: Fotoğraflarınızı bastırma.

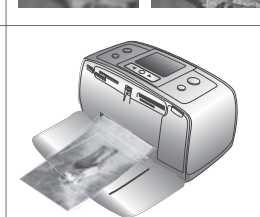

# Hangi fotoğrafların yazdırılacağına karar verme

| Fotoğrafları görüntülemek için                                                                                                    | Bunu yapın                                                                                                    |  |
|----------------------------------------------------------------------------------------------------|----------------------------------------------------------------------------------------------------|--|
| Birer birer<br>Bir bellek kartı taktığınızda yazıcı bir<br>baskı düzeni seçmenizi ister. Düzeni<br>seçmek için ◀ veya ▶ ok tuşlarını<br>kullanın ve sonra OK (Tamam)<br>düğmesine basın. Bkz: Düzen seçme. | <ol> <li>Bellek kartını takın.</li> <li>Fotoğrafları birer birer görüntülemek<br/>için ◀ veya ▶ tuşuna basın.<br/>Fotoğrafları hızlıca görüntülemek<br/>için düğmeyi basılı tutun. Herhangi<br/>bir yönde son fotoğrafa<br/>geldiğinizde, ekran ilk veya son<br/>fotoğrafa geri döner ve devam eder.</li> </ol> |  |
| Bir fotoğraf dizini yazdırın<br>Fotoğraf dizini bellek kartındaki en çok<br>2000 fotoğrafa kadar küçük resim<br>görünümlerini ve dizin numaralarını<br>gösterir.                                           | <ol> <li>Bellek kartını takın.</li> <li>Print Index Page'i (Dizin Sayfası<br/>Yazdır) seçin ve sonra OK<br/>(Tamam) düğmesine basın.</li> </ol>                                                                                                    |  |

## Yazdırılacak fotoğrafları seçme

| Aşağıdakini yapmak için… | Bunu yapın                                         |
|--------------------------|----------------------------------------------------|
| Bir fotoğraf bastırma    | 1 Bellek kartını takın ve baskı<br>düzenini seçin. |

| Aşağıdakini yapmak için…                          | Bunu yapın                                                                                                    |
|---------------------------------------------------|----------------------------------------------------------------------------------------------------|
|                                                   | 2 Yazıcı ekranında görüntülenen<br>fotoğrafı geçerli baskı düzenini<br>kullanarak bastırmak için Print'e<br>(Yazdır) basın.                                                                                                    |
| Bir fotoğrafın birden fazla kopyasını<br>bastırma | <ol> <li>Bellek kartını takın ve baskı<br/>düzenini seçin.</li> <li>Bastırmak istediğiniz geçerli<br/>fotoğrafın her kopyası için bir defa<br/>OK (Tamam) düğmesine basın.<br/>Kopya sayısını bir azaltmak veya<br/>seçili bir fotoğrafın seçimini<br/>kaldırmak için Cancel (İptal)<br/>düğmesine basın.</li> <li>Print'e (Yazdır) basın.</li> </ol> |
| Birkaç fotoğraf bastırma                          | <ol> <li>Bellek kartını takın ve baskı<br/>düzenini seçin.</li> <li>Bastırmak istediğiniz her fotoğrafı<br/>seçmek için OK (Tamam)<br/>düğmesine basın.</li> <li>Print'e (Yazdır) basın.</li> </ol>                                                                                                    |
| Tüm fotoğrafları yazdırma                         | <ol> <li>Bellek kartını takın ve baskı<br/>düzenini seçin.</li> <li>Karttaki tüm fotoğrafların seçildiğini<br/>belirten bir mesaj görüntülenen<br/>kadar OK (Tamam) düğmesini<br/>basılı tutun.</li> <li>Print'e (Yazdır) basın.</li> </ol>                                                                                                    |

## Fotoğraflarınızın kalitesini artırma

(devam)

HP Photosmart 320 series yazıcı basılı fotoğraflarınızın kalitesini artıran çeşitli tercih ve efektler sunar. Ayarlar orijinal fotoğrafınızı değiştirmez. Yalnızca yazdırmayı etkiler.

| Sorun ve çözümü                                                                                                    | Nasıl Yapılır?                                                                                                    |
|----------------------------------------------------------------------------------------------------|----------------------------------------------------------------------------------------------------|
| Bulanık fotoğraflar<br>Smart focus (Akıllı odak)<br>Bulanık fotoğrafları netleştirir Varsayılan<br>olarak açıktır. Kapalıysa, açmak için bu<br>yönergeleri kullanın. Bu tercih yazdırılan<br>tüm fotoğrafları etkiler. | <ol> <li>Bellek kartlarını çıkarın ve sonra </li> <li>veya ▶ tuşuna basın.</li> <li>Preferences'i (Tercihler) seçin ve<br/>sonra OK (Tamam) düğmesine<br/>basın.</li> <li>Smart Focus'u (Akıllı Odak) seçin<br/>ve sonra OK (Tamam) düğmesine<br/>basın.</li> </ol> |

(dovom)

| Sorun ve çözümü                                                                                                    | Nasıl Yapılır?                                                                                                    |  |
|----------------------------------------------------------------------------------------------------|----------------------------------------------------------------------------------------------------|--|
|                                                                                                    | <ul> <li>4 On'u (Açık) vurgulamak için ◄ veya</li> <li>▶ tuşuna ve sonra OK (Tamam)<br/>düğmesine basın.</li> </ul>                                                                                                    |  |
| Karanlık ve karşıtlığı düşük fotoğraflar<br>Dijital Flaş<br>Baskılardaki ışık ve karşıtlığı artırın. Bu<br>tercih yazdırılan tüm fotoğrafları etkiler. | <ol> <li>Bellek kartlarını çıkarın ve sonra<br/>veya ► tuşuna basın.</li> <li>Preferences'i (Tercihler) seçin ve<br/>sonra OK (Tamam) düğmesine<br/>basın.</li> <li>Digital Flash'ı (Dijital Flaş) seçin ve<br/>sonra OK (Tamam) düğmesine<br/>basın.</li> <li>On'u (Açık) vurgulamak için &lt; veya<br/>► tuşuna ve sonra OK (Tamam)<br/>düğmesine basın.</li> </ol> |  |

## Fotoğraflarınızı bastırma

Fotoğraflarınızı bastırmak için üç adım gereklidir: baskı düzenini seçme, baskı kalitesini ayarlama ve yazdırma yöntemi seçme

#### Düzen seçme

Yazıcı her bellek kartı taktığınızda bir baskı düzeni seçmenizi ister.

| Düzen seçenekleri | Bunu yapın                                                                                                    |  |
|-------------------|----------------------------------------------------------------------------------------------------|--|
|                   | <ol> <li>Bellek kartını takın.</li> <li>Düzeni seçmek için ◀ veya ►<br/>tuşlarını kullanın:</li> </ol>                                              |  |
|                   | <ul> <li>Sayfa başına bir fotoğraf bastırın</li> <li>Sayfa başına iki fotoğraf bastırın</li> <li>Sayfa başına dört fotoğraf<br/>bastırın</li> </ul> |  |
|                   | 3 <b>OK</b> (Tamam) düğmesine basın.                                                                                                    |  |
|                   | Yazıcı düzene uydurmak için<br>fotoğraflarınızı döndürebilir.                                                                                       |  |

#### Baskı kalitesini ayarlama

En iyi kalite varsayılandır ve en yüksek kalitede fotoğrafları üretir. Normal kalite mürekkep tasarrufu yapar ve daha hızlı yazdırır.

#### Baskı kalitesini Normal olarak değiştirmek için

- 1 Bellek kartlarını çıkarın ve sonra **∢** veya **▶** tuşuna basın.
- 2 Tools'u (Araçlar) seçin ve sonra OK (Tamam) düğmesine basın.
- 3 Print Quality'yi (Baskı Kalitesi) seçin ve sonra OK (Tamam) düğmesine basın.
- 4 Normal'i seçin ve sonra **OK** (Tamam) düğmesine basın.

Baskı kalitesi sonraki yazdırma işinden sonra En İyi ayarına geri döner.

#### Yazdırma yöntemini seçme

HP Photosmart 320 series yazıcı bir bellek kartından veya doğrudan dijital kameradan yazdırmanıza olanak tanır.

| Aşağıdakinden bastırmak için                                                                                                    | Bunu yapın                                                                                                    |
|----------------------------------------------------------------------------------------------------|----------------------------------------------------------------------------------------------------|
| Bellek kartı<br>Bellek kartında saklanan dijital<br>fotoğraflar bastırın. Fotoğraflar<br>işaretlenmemiş veya kameradan<br>seçilmiş (Dijital Baskı Sırası Biçimi veya<br>DPOF). Bellek kartından bastırmak<br>bilgisayar gerektirmez ve dijital<br>kameranızın pillerini boşaltmaz. Bkz:<br>Bellek kartı takma.                                                                       | <ul> <li>İşaretlenmemiş fotoğrafları bastırmak<br/>için</li> <li>1 Bellek kartını takın.</li> <li>2 Bir veya daha fazla fotoğraf seçin.<br/>Bkz: Yazdırılacak fotoğrafları seçme.</li> <li>3 Print'e (Yazdır) basın.</li> <li>Kameradan seçilen fotoğrafları<br/>yazdırmak için</li> <li>1 Kameradan seçilen (DPOF)<br/>fotoğrafları içeren bellek kartını takın.</li> <li>2 Yazıcı kameradan seçilen<br/>fotoğrafları bastırmak isteyip<br/>istemediğinizi sorduğunda Yes'i<br/>(Evet) seçin ve sonra OK (Tamam)<br/>düğmesine basın.</li> </ul> |
| Dijital kamera<br>Bilgisayar kullanmadan PictBridge veya<br>HP doğrudan yazdırma dijital<br>kamerasından güzel fotoğraflar bastırın.<br>Bkz: Bağlanma.<br>Doğrudan dijital kameradan<br>bastırdığınızda, yazıcı kamerada<br>seçtiğiniz ayarları kullanır. Kameradan<br>seçilen fotoğrafları kullanmayla ilgili<br>daha fazla bilgi için kamerayla birlikte<br>gelen belgelere bakın. | <ul> <li>PictBridge kameradan bastırmak için</li> <li>1 PictBridge dijital kamerasını açın ve<br/>bastırmak istediğiniz fotoğrafları<br/>seçin.</li> <li>2 Kameranın PictBridge modunda<br/>olduğundan emin olun ve sonra<br/>kamerayla birlikte gelen USB<br/>kablosunu kullanarak yazıcının ön<br/>tarafındaki kamera bağlantı<br/>noktasına bağlayın.</li> <li>Yazıcı PictBridge kamerasını<br/>tanıdıktan sonra seçili fotoğraflar<br/>bastırılır.</li> </ul>                                                                                 |
|                                                                                                    | <ul> <li>HP doğrudan yazdırma kamerasından bastırmak için</li> <li>1 HP doğrudan yazdırma dijital kamerasını açın ve bastırmak istediğiniz fotoğrafları seçin.</li> <li>2 Kamerayı, kamerayla birlikte gelen USB kablosunu kullanarak yazıcının arkasındaki USB bağlantı noktasına bağlayın.</li> </ul>                                                                                                    |

| (devam)                      |                                              |
|------------------------------|----------------------------------------------|
| Aşağıdakinden bastırmak için | Bunu yapın                                   |
|                              | 3 Kamera ekranındaki yönergeleri<br>izleyin. |

# 4 Bağlanma

Diğer aygıtlara ve kişilere bağlı kalmak için yazıcıyı kullanın.

# Diğer aygıtlara bağlanma

Bu yazıcı, bilgisayarlara ve diğer aygıtlara bağlanmak için birkaç yol sunar. Her bağlantı türü farklı işlemler yapmanıza olanak tanır.

| Bağlantı türü ve size gereken                                                                                                    | Ne yapmanızı sağlar?                                                                                                    |  |
|----------------------------------------------------------------------------------------------------|----------------------------------------------------------------------------------------------------|--|
| <ul> <li>USB</li> <li>Universal Serial Bus 2.0 (USB -<br/>Evrensel Seri Veri Yolu) tam hız<br/>uyumlu kablo, 3 metre (10 ft) veya<br/>daha kısa. Yazıcıyı USB kablosuyla<br/>bağlama hakkındaki yönergeler için<br/><i>Kurulum Kılavuzu</i>'na bakın.</li> <li>Internet erişimi olan bir bilgisayar<br/>(HP Instant Share kullanmak için).</li> </ul> | <ul> <li>Bilgisayarınızdan yazıcıya yazdırm</li> <li>Fotoğrafları, yazıcıya takılan bellek<br/>kartından bilgisayarınıza kaydedin.<br/>Burada fotoğraflarınızı HP Image<br/>Zone yazılımıyla geliştirebilir veya<br/>düzenleyebilirsiniz.</li> <li>Fotoğraflarınızı HP Instant Share<br/>yoluyla paylaşma.</li> <li>HP Photosmart doğrudan<br/>yazdırmalı dijital kameradan<br/>yazıcıya bastırma. Daha fazla bilgi<br/>için Bilgisayar olmadan yazdırma<br/>bölümüne ve kameranın belgelerin-<br/>bakın.</li> </ul> |  |
| <b>PictBridge</b><br>PictBridge uyumlu dijital kamera ve USB<br>kablosu.<br>Kamerayı, yazıcının önündeki kamera<br>bağlantı noktasına bağlayın.                                                                                                    | Doğrudan PictBridge uyumlu dijital<br>kameradan yazıcıya bastırma. Daha<br>fazla bilgi için Bilgisayar olmadan<br>yazdırma bölümüne ve kameranın<br>belgelerine bakın.                                                                                                    |  |
| Bluetooth<br>İsteğe bağlı HP Bluetooth kablosuz<br>yazıcı adaptörü.<br>Yazıcı bu aksesuarla birlikte geldiyse<br>veya bunu ayrıca satın aldıysanız,<br>yönergeler için ekli belgelere ve ekran<br>Yardımına bakın.                                                                                                    | Bluetooth kablosuz teknolojisi olan bir<br>aygıttan yazıcıya bastırma.<br>İsteğe bağlı HP Bluetooth kablosuz<br>yazıcı adaptörünü kamera bağlantı<br>noktası üzerinden yazıcıya bağlarsanız,<br>Bluetooth yazıcı menüsü seçeneklerini<br>gerektiği gibi ayarlamaya dikkat edin.<br>Bkz: Yazıcı menüsü.                                                                                                    |  |

# HP Instant Share ile bağlanma

E-posta, çevrimiçi albüm veya çevrimiçi fotoğraf son işlem hizmeti kullanarak fotoğraflarınızı arkadaşlarınızla ve akrabalarınızla paylaşmak için HP Instant Share kullanın. Yazıcının USB kablosuyla Internet erişimi olan bir bilgisayara bağlanması ve tüm HP yazılımının yüklü olması gerekir. HP Instant Share kullanmaya çalışırsanız ve

gereken tüm yazılım yüklü veya yapılandırılmış değilse, gerekli adımları uygulamanızı isteyen bir mesaj görüntülenir. Bkz: Yazılımı yükleme.

#### Fotoğraf göndermek üzere HP Instant Share kullanmak için

- 1 Paylaşmak istediğiniz fotoğrafların bulunduğu bellek kartını takın.
- 2 Fotoğrafları bilgisayara kaydetmek için bilgisayarınızdaki yönergeleri izleyin.
- 3 Fotoğraflarınızı başkalarıyla paylaşmak için HP Image Zone yazılımının HP Instant Share özelliğini kullanın.

HP Instant Share kullanma hakkında bilgi için ekrandaki HP Image Zone Help'e (HP Image Zone Yardımı) bakın.

# Yazıcının bakımı ve nakliyesi

HP Photosmart 320 series yazıcı çok az bakım gerektirir. Yazıcı ve sarf malzemelerinin ömrünü uzatmak ve bastırdığınız fotoğrafların her zaman en yüksek kalitede olmasını sağlamak için bu bölümdeki yönergeleri izleyin.

## Yazıcıyı değiştirme ve bakımını yapma

Yazıcı ve yazıcı kartuşlarını bu bölümde anlatılan basit yordamları kullanarak temiz ve bakımlı bir şekilde saklayın.

#### Yazıcının dış bölümünü temizleme

- Yazıcıyı kapatın ve güç kablosunu yazıcının arka tarafından çıkarın. 1
- 2 İsteğe bağlı HP Photosmart Dahili Pili yazıcıya taktıysanız, çıkarın ve sonra pil bölmesinin kapağını verine takın.
- 3 Yazıcının dışını suyla hafifçe nemlendirilmiş yumuşak biz bezle silin.

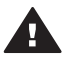

Dikkat uyarısı 1 Hiçbir türde temizleme solüsyonu kullanmayın. Ev temizlik malzemeleri ve deterjanlar yazıcının yüzeyine zarar verebilir.

Dikkat uyarısı 2 Yazıcının iç tarafını temizlemeyin. Her türlü sıvı maddeyi iç kısımdan uzak tutun.

#### Yazıcıyı temizleme

Bastırdığınız fotoğraflarda beyaz çizgiler veya tek renkli şeritler görüyorsanız, yazıcı kartuşunun temizlenmesi gerekiyor olabilir. Temizleme işleminde mürekkep tüketildiğinden kartuşları gerekenden fazla temizlemeyin.

1 Bellek kartlarını bellek kartı yuvasından çıkarın.

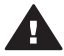

Dikkat uyarısı Bellek Kartı ışığı yanıp sönerken bellek kartını dışarı çekmeyin. Daha fazla bilgi için, bkz: Bellek kartını çıkarma.

- Yazıcı menüsünü görüntülemek için 2
- 3 Tools'u (Araçlar) seçin ve sonra OK (Tamam) düğmesine basın.
- 4 Clean cartridge'i (Kartuşu temizle) seçin ve sonra OK (Tamam) düğmesine basın.
- Yazıcının kartuş temizlendikten sonra bir test sayfası yazdırması için yazıcı 5 ekranında yönergeleri izleyerek kağıt yükleyin. Fotoğraf kağıdını korumak için düz kağıt veya dizin kartı kullanın.
- 6 Yazıcı kartusu temizleme islemini baslatmak için **OK** (Tamam) düğmesine basın.
- Yazıcı kartuşu temizlemeyi tamamlayıp test sayfası yazdırdığında, sayfayı kontrol 7 edin ve aşağıdaki seçenekler arasından seçim yapın:
  - Test sayfasında beyaz şeritler veya eksik renkler varsa, yazıcı kartuşunun \_ yeniden temizlenmesi gerekir. Yes'i (Evet) seçin ve sonra OK (Tamam) düğmesine basın.
  - Test sayfasının baskı kalitesi iyi görünüyorsa, No'yu (Hayır) seçin ve sonra \_ OK (Tamam) düğmesine basın.

Kartuşu en çok üç defa temizleyebilirsiniz. Her başarılı temizleme daha ayrıntılı olur ve daha cok mürekkep kullanır.

Bu yordamı kullanarak üç temizleme düzeyini de tamamlarsanız ve yine de test sayfasında beyaz şeritler veya eksik renkler görürseniz, yazıcı kartuşunun bakır renkli temas noktalarını temizlemeniz gerekebilir. Daha fazla bilgi için, aşağıdaki bölüme bakın.

Not Kartuş veya yazıcı yakın zamanda düşürüldüyse, baskılarınızda beyaz şeritler veya eksik renkler görebilirsiniz. Bu sorun geçicidir ve 24 saat içinde ortadan kalkar.

#### Yazıcı kartuşu temas noktalarını temizleme

Yazıcıyı tozlu bir ortamda kullanırsanız, bakır renkli temas noktaları üzerinde birikim olabilir ve bu da yazdırma sorunlarına neden olabilir.

#### Yazıcı kartuşu temas noktalarını temizlemek için:

- 1 Temas noktalarını temizlemek için aşağıdakiler gereklidir:
  - Damıtılmış su (musluk suyu yazıcı kartuşuna zarar verebilecek pislikler içerebilir)
  - Pamuklu çubuklar veya yazıcı kartuşuna yapışmayacak özellikte yumuşak ve lif içermeyen bez.
- 2 Yazıcı kartuşu kapağını açın.
- 3 Yazıcı kartuşunu çıkarın ve mürekkep püskürtme uçları üst tarafa gelecek şekilde bir kağıdın üzerine koyun. Bakır renkli temas noktalarına ve mürekkep püskürtme uçlarına dokunmamaya dikkat edin.

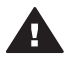

**Dikkat uyarısı** Yazıcı kartuşunu 30 dakikadan fazla yazıcının dışında bırakmayın. Bu süreden uzun süre hava alan mürekkep püskürtme uçları kuruyarak yazdırma sorunlarına neden olabilir.

- 4 Pamuklu bir bezi damıtılmış suyla hafifçe nemlendirin ve bezdeki fazla suyu sıkın.
- 5 Yazıcı kartuşunun bakır renkli temas noktalarını pamuklu bezle hafifçe silin.

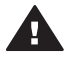

**Dikkat uyarısı** Mürekkep püskürtme uçlarına dokunmayın. Mürekkep püskürtme uçlarıyla temas edilmesi, tıkanma, mürekkep sorunları veya elektrik bağlantısı sorunlarına neden olabilir.

- 6 Temiz bir bez üzerinde hiç mürekkep veya toz görünmeyinceye kadar 4-5 adımlarını yineleyin.
- 7 Yazıcı kartuşunu yazıcıya takın ve yazıcı kartuşu kapağını kapatın.

#### Test sayfası yazdırma

Yazıcı kartuşunun durumunu kontrol etmek için bir test sayfası yazdırabilirsiniz.

1 Bellek kartlarını bellek kartı yuvasından çıkarın.

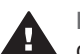

**Dikkat uyarısı** Bellek Kartı ışığı yanıp sönerken bellek kartını dışarı çekmeyin. Daha fazla bilgi için, bkz: Bellek kartını çıkarma.

- 2 Yazıcı menüsünü görüntülemek için **∢** veya **▶** tuşunu kullanın.
- 3 Tools'u (Araçlar) seçin ve sonra OK (Tamam) düğmesine basın.
- 4 Print test page'i (Test sayfası yazdır) seçin ve sonra OK (Tamam) düğmesine basın.
- 5 Yazıcının bir test sayfası yazdırması için yazıcı ekranında yönergeleri izleyerek kağıt yükleyin. Fotoğraf kağıdını korumak için düz kağıt veya dizin kartı kullanın.

6 Test sayfası yazdırma işlemini başlatmak için OK (Tamam) düğmesine basın.

Test sayfası aşağıdaki bilgileri içerir:

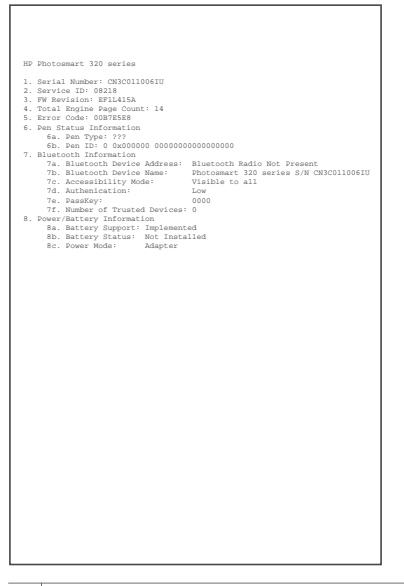

| 1 | Resim baskı kalitesi: Bu iyi görünüyorsa, fotoğrafların da iyi basılması gerekir.            |
|---|----------------------------------------------------------------------------------------------|
| 2 | Mürekkep püskürtme ucu kalitesi. Düz çubuklarda beyaz şeritler görünüyorsa, yazıcı           |
|   | kartuşunu temizlemeyi deneyin. Daha fazla bilgi için, bkz: Yazıcıyı temizleme.               |
| 3 | Tahmini mürekkep düzeyi. Bu gösterge yazıcı kartuşunda ne kadar mürekkep kaldığını gösterir. |
|   |                                                                                              |

4 **Tanı bilgileri**: Yazdırma sorunlarını çözmek üzere HP Müşteri Destek Merkezi ile çalışırken bu bilgileri kullanın.

#### Yazıcı kartuşlarını hizalama

Yazıcıya ilk defa bir yazıcı kartuşu taktığınızda, yazıcı bunu otomatik olarak hizalar. Ancak, çıktılardaki renkler hizalanmazsa veya yeni bir yazıcı kartuşu taktığınızda hizalama sayfası düzgün yazdırılmazsa, yazıcı kartuşunu hizalamak için aşağıdaki yordamı kullanın.

1 Bellek kartlarını bellek kartı yuvasından çıkarın.

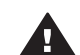

**Dikkat uyarısı** Bellek Kartı ışığı yanıp sönerken bellek kartını dışarı çekmeyin. Daha fazla bilgi için, bkz: Bellek kartını çıkarma.

- 2 Yazıcı menüsünü görüntülemek için ◀ veya ► tuşunu kullanın.
- 3 Tools'u (Araçlar) seçin ve sonra OK (Tamam) düğmesine basın.
- 4 Align cartridge'i (Kartuşu hizala) seçin ve sonra OK (Tamam) düğmesine basın.
- 5 Yazıcı ekranında düz kağıt yüklemenizi hatırlatan bir mesaj görünür. Yazıcının kalibrasyon sayfası yazdırması için kağıt yükleyin. Fotoğraf kağıdını korumak için düz kağıt veya dizin kartı kullanın.
- 6 Yazıcı kartuşu hizalama işlemini başlatmak için **OK** (Tamam) düğmesine basın.

Yazıcı kartuşu hizalamayı tamamladığında, hizalamanın başarılı olduğunu teyit etmek için bir hizalama sayfası yazdırır.

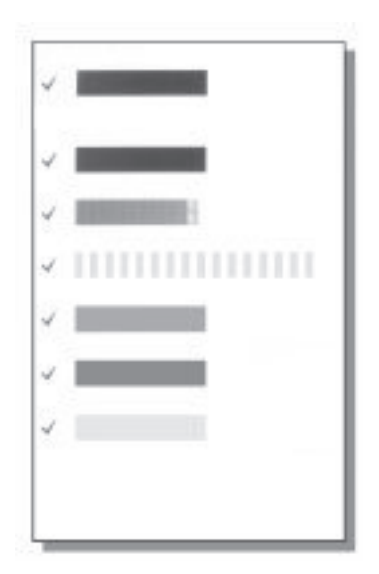

- Onay işaretleri yazıcı kartuşunun doğru şekilde takıldığını ve gerektiği gibi işlev gördüğünü doğrular.
- Çubuklardan herhangi birinin sol yanında bir "x" görünürse, yazıcı kartuşunu yeniden hizalayın. "x" yine de görünürse, yazıcı kartuşunu değiştirin.

## Yazıcı ve yazıcı kartuşlarını saklama

Yazıcı ve yazıcı kartuşlarını kullanmadığınız zamanlarda gerektiği gibi saklayarak koruyun.

#### Yazıcıyı saklama

Yazıcı kısa ve uzun süreli etkinlik dışı kalma sürelerine dayanacak şekilde üretilmiştir.

- Yazıcı kullanılmadığı zamanlarda Giriş ve Çıkış kapaklarını kapatın.
- Yazıcının iç kısmını doğrudan güneş ışığı almayacağı normal sıcaklıktaki bir yerde saklayın.
- Yazıcı ve yazıcı kartuşu bir ay veya daha uzun süre kullanılmamışsa, yazdırmadan önce yazıcı kartuşunu temizleyin. Daha fazla bilgi için, bkz: Yazıcıyı temizleme.

#### Yazıcı kartuşlarını saklama

Yazıcıyı saklarken veya taşırken, etkin yazıcı kartuşunu yazıcının içinde bırakın. Yazıcı kapalı olduğu zaman, yazıcı kartuşunu koruyucu bir örtü içinde saklar.

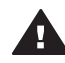

**Dikkat uyarısı** Güç kablosunu prizden çekmeden ve dahili pili çıkarmadan önce yazıcının kapatma döngüsünü tamamladığından emin olun. Bu yazıcının yazıcı kartuşunu gerektiği gibi saklamasına olanak tanır.

HP yazıcı kartuşlarının bakımını yapmak ve tutarlı baskı kalitesi elde etmek için aşağıdaki önerileri uygulayın:

- Mürekkebin kurumasını önlemek için, yazıcı kartuşunu yazıcıdan her çıkardığınızda bir yazıcı kartuşu koruyucusunda saklayın.
   Bazı ülkelerde/bölgelerde kartuş koruyucusu yazıcıyla değil ayrı olarak satın alınabilen Gri Fotoğraf kartuşuyla birlikte gelir. Bazı diğer ülkelerde/bölgelerde, koruyucu yazıcıyla birlikte gelir.
- Tüm kullanılmamış yazıcı kartuşlarını, kullanacağınız zamana kadar, kapalı olarak orijinal ambalajlarında saklayın. Yazıcı kartuşlarını oda sıcaklığında saklayın (15-35 C veya 59-95 F).
- Yazıcı kartuşunu yazıcıya takana kadar mürekkep püskürtme uçlarını kaplayan plastik bandı çıkarmayın. Yazıcı kartuşundaki plastik bant çıkarılmışsa, tekrar yerine yapıştırmaya çalışmayın. Aksi taktirde, yazıcı kartuşu zarar görür.

# Fotoğraf kağıdının kalitesini koruma

Fotoğraf kağıdıyla en iyi sonuçları almak için, bu bölümdeki yönergeleri izleyin.

#### Fotoğraf kağıdını saklama

- Fotoğraf kağıdını orijinal ambalajında veya açılıp kapanabilir bir plastik poşet içinde saklayın.
- Paketlenmiş fotoğraf kağıdını düz, serin ve kuru bir yüzey üzerinde saklayın.
- Kullanılmamış fotoğraf kağıdını plastik poşete geri koyun. Yazıcıda bırakılan veya maddelere maruz kalan kağıt kıvrılabilir.

#### Fotoğraf kağıdını kullanma

- Parmak izlerini önlemek için fotoğraf kağıdını uçlarından tutun.
- Fotoğraf kağıdının uçları kıvrıldıysa, kağıdı plastik saklama poşetine koyun ve düzelene kadar yavaşça ters yöne doğru bükün.

## Yazıcıyı taşıma

Yazıcıyı hemen hemen her yere kolayca taşıyıp kurabilirsiniz. Fotoğraflarınızı istediğiniz zaman bastırıp arkadaş ve ailenizle paylaşmak için yazıcıyı tatillere ve aile toplantılarına götürün.

- HP Photosmart Dahili Pili: İstediğiniz her yerde yazdırma yapabilmek için şarj edilebilir pil ile yazıcının gücünü artırın.
- HP Photosmart Otomobil DC Adaptörü: Yazıcıyı arabanın çakmağı ile çalıştırın.
- Az yer kaplayan fotoğraf yazıcıları için **HP Photosmart Taşıma Çantası**: Yazıcı ve yazıcı sarf malzemelerini bu rahat seyahat çantasında taşıyın.

#### Yazıcıyı taşımak için:

- 1 Yazıcıyı kapatın.
- 2 Bellek kartlarını bellek kartı yuvasından çıkarın.
- 3 Giriş ve Çıkış tepsilerindeki tüm kağıtları çıkarın ve daha sonra bu tepsilerin kapaklarını kapatın.

- Not Güç kablosunu prizden çekmeden önce yazıcının kapatma döngüsünü tamamladığından emin olun. Bu yazıcının yazıcı kartuşunu gerektiği gibi saklamasına olanak tanır.
- 4 Güç kablosunu prizden çekin.
- 5 Yazıcı bir bilgisayara bağlıysa, USB kablosunu bilgisayardan çıkarın.
- 6 Yazıcıyı her zaman dik durumda taşıyın.

Not yazıcıyı taşırken yazıcı kartuşunu çıkarmayın.

Aşağıdakileri yanınıza almayı unutmayın:

- Kağıt
- Güç kablosu
- Fotoğrafları içeren dijital kamera veya bellek kartı
- Ekstra yazıcı kartuşları (çok sayıda fotoğraf yazdırmayı düşünüyorsanız)
- Pil, DC adaptörü veya HP Bluetooth kablosuz yazıcı adaptörü gibi isteğe bağlı yazıcı aksesuarları.
- Yazıcıyı bir bilgisayara bağlayacaksanız, USB kablosunu ve HP Photosmart yazıcı yazılımı CD'sini de yanınıza alın
- Not Yazıcı kullanıcı kılavuzunu yanınıza almazsanız, ziyaret etmeyi planladığınız ülkeye/bölgeye ait doğru kalem numaralarını not almayı veya yanınıza yeterli sayıda yazıcı kartuşu almayı unutmayın.

# 6 Sorun giderme

HP Photosmart yazıcısı güvenilir ve kullanımı kolay olacak şekilde tasarlanmıştır. Bu bölüm yazıcının kullanımı ve bilgisayar olmadan yazdırma hakkında sık sorulan sorulara yanıt verir. Aşağıdaki konularla ilgili bilgiler içerir:

- Yazıcı donanımı sorunları. Bkz: Yazıcı donanım sorunları.
- Yazdırma sorunları. Bkz: Yazdırma sorunları.
- Bluetooth yazdırma sorunları. Bkz: Bluetooth yazdırma sorunları.
- Hata mesajları. Bkz: Hata mesajları ekleme.

Yazıcı yazılımını kullanma ve bilgisayardan yazdırma hakkında sorun giderme bilgileri için, HP Photosmart ekran Yardımına bakın. Ekran Yazıcı Yardımını görüntüleme hakkında bilgi için, bkz: Hoş geldiniz.

## Yazıcı donanım sorunları

Müşteri Destek Merkezi'yle bağlantı kurmadan önce, sorun giderme ipuçları için bu bölümü okuyun ya da www.hp.com/support adresindeki çevrimiçi destek hizmetlerine gidin.

Not Yazıcıyı bir bilgisayara bağlanmak istiyorsanız, HP, olası yüksek elektromanyetik alanlarda enjekte gürültüyü en aza indirgemek için 3 metreden (10 feet) kısa USB kablosu kullanmanızı önerir.

#### Durum ışığı yeşil olarak yanıp sönüyor ancak yazıcı yazdırmıyor.

- Yazıcı açıksa, bilgi işlemekle meşguldür. İşlemin bitmesini bekleyin.
- Yazıcı kapalı ve isteğe bağlı HP Photosmart Dahili Pili takılıysa, pil şarj oluyordur.

#### Durum ışığı kırmızı olarak yanıp sönüyor.

Yazıcıyla ilgilenilmesi gerekiyor. Aşağıdakini deneyin:

- Yönergeler için yazıcı ekranını kontrol edin. Yazıcıya bağlı bir dijital kameranız varsa, yönergeler için kamera ekranına bakın. Yazıcı bir bilgisayara bağlıysa, yönergeler için bilgisayar ekranına bakın.
- Yazıcıyı kapatın.

İsteğe bağlı HP Photosmart Dahili Pili yazıcıya takılı değilse:

Yazıcının güç kablosunu prizden çekin. 10 saniye kadar bekleyin ve sonra kabloyu yeniden bağlayın. Yazıcıyı açın.

İsteğe bağlı HP Photosmart Dahili Pili yazıcıya takılıysa:

Yazıcı güç kablosu bağlıysa, fişten çekin. Pil bölmesinin kapağını açın ve pili çıkarın. 10 saniye kadar bekleyin ve sonra pili yeniden takın. İsterseniz, güç kablosunu takın. Yazıcıyı açın.

#### Yazıcıyı kapattıktan sonra Durum ışığı sarı olarak kısa süre yanıp söndü.

Bu kapatma işleminin olağan bölümüdür. Yazıcıda bir sorun olduğunu göstermez.

#### Durum ışığı sarı olarak yanıp sönüyor.

Bir yazıcı hatası oluşmuştur. Aşağıdakini deneyin:

- Yönergeler için yazıcı ekranını kontrol edin. Yazıcıya bağlı bir dijital kameranız varsa, yönergeler için kamera ekranına bakın. Yazıcı bir bilgisayara bağlıysa, yönergeler için bilgisayar ekranına bakın.
- Yazıcıyı kapatın.

İsteğe bağlı HP Photosmart Dahili Pili yazıcıya takılı değilse:

Yazıcının güç kablosunu prizden çekin. 10 saniye kadar bekleyin ve sonra kabloyu yeniden bağlayın. Yazıcıyı açın.

İsteğe bağlı HP Photosmart Dahili Pili yazıcıya takılıysa:

Yazıcı güç kablosu bağlıysa, fişten çekin. Pil bölmesinin kapağını açın ve pili çıkarın. 10 saniye kadar bekleyin ve sonra pili yeniden takın. İsterseniz, güç kablosunu takın. Yazıcıyı açın.

 Sarı Durum ışığı yanıp sönmeye devam ederse, www.hp.com/support adresine gidin veya Müşteri Destek Merkezine başvurun.

#### Kontrol panelindeki düğmeler yanıt vermiyor.

Bir yazıcı hatası oluşmuştur. Yazıcının sıfırlanıp sıfırlanmayacağını görmek için bir dakika kadar bekleyin. Sıfırlanmazsa, aşağıdakini deneyin:

Yazıcıyı kapatın.
 İsteğe bağlı HP Photosmart Dahili Pili yazıcıya takılı değilse:

Yazıcının güç kablosunu prizden çekin. 10 saniye kadar bekleyin ve sonra kabloyu yeniden bağlayın. Yazıcıyı açın.

İsteğe bağlı HP Photosmart Dahili Pili yazıcıya takılıysa:

Yazıcı güç kablosu bağlıysa, fişten çekin. Pil bölmesinin kapağını açın ve pili çıkarın. 10 saniye kadar bekleyin ve sonra pili yeniden takın. İsterseniz, güç kablosunu takın. Yazıcıyı açın.

 Yazıcı sıfırlanmazsa ve kontrol paneli düğmeleri yanıt vermemeye devam ederse, www.hp.com/support adresine gidin veya Müşteri Destek Merkezine başvurun.

#### Yazıcı bellek kartındaki fotoğrafları bulamıyor ve göstermiyor.

Aşağıdakini deneyin:

Yazıcıyı kapatın.

İsteğe bağlı HP Photosmart Dahili Pili yazıcıya takılı değilse:

Yazıcının güç kablosunu prizden çekin. 10 saniye kadar bekleyin ve sonra kabloyu yeniden bağlayın. Yazıcıyı açın.

İsteğe bağlı HP Photosmart Dahili Pili yazıcıya takılıysa:

Yazıcı güç kablosu bağlıysa, fişten çekin. Pil bölmesinin kapağını açın ve pili çıkarın. 10 saniye kadar bekleyin ve sonra pili yeniden takın. İsterseniz, güç kablosunu takın. Yazıcıyı açın.

- Bellek kartı yazıcının doğrudan karttan okuyamadığı dosya türleri içeriyor olabilir.
  - Fotoğrafları bilgisayara kaydedin ve sonra bilgisayardan yazdırın. Daha fazla bilgi için, kamerayla birlikte gelen belgeler eve HP Photosmart ekran Yardımına bakın.
  - Bir daha fotoğraf çektiğinizde, dijital kamerayı fotoğrafları yazıcının doğrudan karttan okuyabileceği bir dosya biçiminde kaydedecek şekilde ayarlayın.

Desteklenen dosya biçimleri için bkz: Yazıcı belirtimleri. Dijital kamerayı fotoğrafları belirli dosya biçimlerinde kaydetmek üzere ayarlama yönergeleri için, kamerayla birlikte gelen belgelere bakın.

#### Yazıcı fişe takılı, ancak açılmıyor.

Yazıcı çok fazla güç çekmiş olabilir.
 İsteğe bağlı HP Photosmart Dahili Pili yazıcıya takılı değilse:

Yazıcının güç kablosunu prizden çekin. 10 saniye kadar bekleyin ve sonra kabloyu yeniden bağlayın. Yazıcıyı açın.

İsteğe bağlı HP Photosmart Dahili Pili yazıcıya takılıysa:

Yazıcı güç kablosu bağlıysa, fişten çekin. Pil bölmesinin kapağını açın ve pili çıkarın. 10 saniye kadar bekleyin ve sonra pili yeniden takın. İsterseniz, güç kablosunu takın. Yazıcıyı açın.

 Yazıcı kapalı bir güç prizine bağlanmış olabilir. Güç prizini açın ve sonra yazıcıyı açın.

# İsteğe bağlı HP Photosmart Dahili Pili yazıcıya takılı, ancak yazıcı pili kullanarak açılmıyor.

- Pilin şarj edilmesi gerekiyor olabilir. Pili şarj etmek için yazıcının güç kablosunu prize takın. Yeşil durum ışığı pilin şarj olduğunu göstermek üzere yanıp söner.
- Pil şarj edildiyse, pili çıkarıp yeniden takmayı deneyin.

#### İsteğe bağlı HP Photosmart Dahili Pili yazıcıya takılı, ancak şarj olmuyor.

- Pil bölmesinin kapağını açın. Pili çıkarın ve yeniden takın. Pilin nasıl takılacağıyla ilgili bilgiler için, pille birlikte gelen belgelere bakın.
- Yazıcının güç kablosunun yazıcıya ve güç kaynağına güvenli bir şekilde bağlı olduğundan emin olun. Yazıcı kapatıldığında, yeşil Durum ışığı pilin şarj olduğunu göstermek üzere yanıp sönüyor.
- Yazıcıyı açın. Şimşek şeklindeki pil şarjı simgesi, yazıcı ekranındaki pil simgesinin üzerinde yanıp sönerek pilin şarj olduğunu gösterir.
- Boş bir pil yazıcı kullanılmazken yaklaşık dört saatte tamamen şarj olmalıdır. Pil yine de şarj olmuyorsa, değiştirin.

# İsteğe bağlı HP Photosmart Dahili Pili düşük güç göstergesi görünür. Yazıcıyı isteğe bağlı HP Photosmart Otomobil DC Adaptörü ile otomobilime bağlıyorum, ancak yazıcı yeni güç kaynağını tanımıyor.

- Yazıcıyı adaptörle otomobile bağlamadan önce kapatın.
- Yazıcıyı otomobile HP Photosmart Otomobil DC Adaptörü ile bağlayın.
- Yazıcıyı açın.

# Yazıcı açtığımda gürültü çıkarıyor veya bir süre kullanılmadan durduğunda kendi kendine ses çıkarmaya başlıyor.

Yazıcı uzun süre (yaklaşık 2 hafta) kullanılmadığı durumlarda veya güç kaynağı kesildiğinde ve geri yüklendiğinde gürültü yapabilir. Bu normaldir, yazıcı en iyi kalitede çıkışı sağlamak için otomatik bakım yordamını gerçekleştirmektedir.

## Yazdırma sorunları

Müşteri Destek Merkezi'yle bağlantı kurmadan önce, sorun giderme ipuçları için bu bölümü okuyun ya da www.hp.com/support adresindeki çevrimiçi destek hizmetlerine gidin.

#### Kontrol panelinden yazdırdığımda yazıcı kenarlıksız fotoğraflar bastırmıyor.

Kenarlıksız yazdırma seçeneği kapalı olabilir. Kenarlıksız yazdırmayı açın ve aşağıdaki adımları izleyin:

1 Bellek kartlarını bellek kartı yuvasından çıkarın.

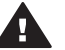

**Dikkat uyarısı** Bellek Kartı ışığı yanıp sönerken bellek kartını dışarı çekmeyin.

- Yazıcı menüsüne erişmek için yazıcının kontrol panelinde OK (Tamam) tuşuna basın.
- 3 **Preferences**'i (Tercihler) seçin ve sonra **OK** (Tamam) düğmesine basın.
- 4 Borderless'i (Kenarlıksız) seçin ve sonra OK (Tamam) düğmesine basın.
- 5 On'u (Açık) seçin ve sonra OK (Tamam) düğmesine basın.

#### Kağıt yazıcıya düzgün beslenmiyor.

- Kağıt genişliği kılavuzunun kağıdı bükmeden kenarlarına dayanmasını sağlayın.
- Giriş tepsisine çok fazla kağıt yüklenmiş olabilir. Kağıdın bir kısmını çıkarın ve yeniden bastırmayı deneyin.
- Fotoğraf kağıdı sayfalarını birbirine yapışırsa, sayfaları birer birer yüklemeyi deneyin.
- Yazıcıyı aşırı derecede yüksek veya düşük nemli bir ortamda kullanıyorsanız, kağıdı Giriş tepsisinde gittiği yere kadar itin ve kağıtları birer birer yükleyin.
- Kullandığınız fotoğraf kağıdı kıvrıldıysa, kağıdı plastik torbaya yerleştirin ve düzelene kadar yavaşça ters yöne doğru bükün. Sorun devam ederse kıvrılmamış bir kağıt kullanın. Fotoğraf kağıdını saklama ve kullanma bilgileri için, bkz: Fotoğraf kağıdının kalitesini koruma.
- Kağıt çok ince veya çok kalın olabilir. HP tasarımlı fotoğraf kağıdı kullanmayı deneyin. Daha fazla bilgi için, bkz: Doğru kağıdı seçme.

#### Fotoğraf açılı olarak bastırılıyor ya da ortalanmıyor.

- Kağıt doğru şekilde yüklenmemiş olabilir. Kağıdı Giriş tepsisinde doğru şekilde ortalandığından emin olarak yükleyin ve kağıt genişliği kılavuzunun kağıdın kenarlarına dayanmasını sağlayın. Kağıt yükleme yönergeleri için, bkz: Kağıt yükleme.
- Yazıcı kartuşunun hizalanması gerekiyor olabilir. Daha fazla bilgi için, bkz: Yazıcı kartuşlarını hizalama.

#### Yazıcıdan sayfa çıkmadı.

- Yazıcı dikkatinizi gerektiriyor olabilir. Yönergeler için yazıcı ekranına bakın.
- Yazıcı kapatılmış veya bağlantı zayıf olabilir. Yazıcının açık ve güç kablosunun güvenli bir şekilde bağlı olduğundan emin olun. Pil kullanıyorsanız, pilin doğru takıldığından emin olun.

- Giriş tepsisinde kağıt olmayabilir. Kağıtların Giriş tepsisine gerektiği gibi yüklendiğinden emin olun. Kağıt yükleme yönergeleri için, bkz: Kağıt yükleme.
- Kağıt yazdırma sırasında sıkışmış olabilir. Kağıt sıkışmasını temizleme hakkında aşağıdaki yönergelere bakın.

#### Kağıt yazdırma sırasında sıkıştı.

Yönergeler için yazıcı ekranını kontrol edin. Kağıt sıkışmasını temizlemek için, aşağıdakini deneyin:

- Kağıt yazıcının önüne doğru yarı mesafeye ulaşırsa, kağıdı çıkarmak için hafifçe kendinize doğru çekin.
- Kağıt yazıcının önüne doğru yarı mesafeye ulaşmamışsa, yazıcının arkasından çıkarmayı deneyin:
  - Kağıdı Giriş tepsisinden çıkarın ve yatay olarak açmak için Giriş tepsisini aşağı doğru çekin.
  - Sıkışan kağıdı yazıcının arkasından çıkarmak için hafifçe çekin.
  - Giriş tepsisini yeniden kağıt yükleme konumuna gelene kadar yukarı kaldırın.
- Sıkışan kağıdı çıkarmak için kenarından tutamıyorsanız, aşağıdakini deneyin:
  - Yazıcıyı kapatın.
  - İsteğe bağlı HP Photosmart Dahili Pili yazıcıya takılı değilse, güç kablosunu prizden çekin: Yaklaşık 10 saniye bekleyin ve sonra güç kablosunu yeniden bağlayın.
  - İsteğe bağlı HP Photosmart Dahili Pili yazıcıya takılıysa, yazıcı kablosunu prizden çekin. Pil bölmesinin kapağını açın ve pili çıkarın. 10 saniye kadar bekleyin ve sonra pili yeniden takın. İsterseniz, güç kablosunu takın.
  - Yazıcıyı açın. Yazıcı kağıt yolunda kağıt olup olmadığını kontrol eder ve sıkışan kağıdı otomatik olarak çıkarır.

Devam etmek için **OK** (Tamam) düğmesine basın.

**İpucu** Yazdırma sırasında kağıt sıkışmaları oluyorsa, aynı anda tek sayfa fotoğraf kağıdı yüklemeyi deneyin. Kağıdı Giriş tepsisinde gidebildiği yere kadar itin.

#### Yazıcıdan boş sayfa çıktı.

- Yazıcı ekranındaki mürekkep düzeyi simgesini kontrol edin. Yazıcı kartuşunun mürekkebi bittiyse, değiştirin. Daha fazla bilgi için, bkz: Yazıcı kartuşlarını takma.
- Yazdırmaya başlamış ve sonra işlemi iptal etmiş olabilirsiniz. İşlemi fotoğrafı yazdırmaya başlamadan iptal ettiyseniz, yazıcı yazdırma hazırlığı sırasında kağıt yüklemiş olabilir. Sonraki yazdırmanızda, yazıcı yeni yazdırma işlemini başlatmadan önce boş kağıdı çıkarır.

#### Fotoğraf yazıcının varsayılan yazdırma ayarlarını kullanılarak bastırılmadı.

Seçili fotoğraf için yazdırma ayarlarını değiştirmiş olabilirsiniz. Her fotoğrafa uyguladığınız yazdırma ayarları yazıcının varsayılan ayarlarını geçersiz kılar. Resme uygulanmış tüm yazdırma ayarlarını fotoğrafın seçimini kaldırarak geçersiz kılın. Daha fazla bilgi için, bkz: Yazdırılacak fotoğrafları seçme.

#### Yazıcı yazdırmaya hazırlanırken kağıdı çıkarıyor.

Doğrudan güneş ışığı otomatik kağıt sensörünün işlemini engelliyor olabilir. Yazıcıyı direkt güneş ışığına maruz bırakmayın.

#### Baskı kalitesi düsük.

- Yazıcı kartuşunda mürekkep azalmış olabilir. Yazıcı ekranında mürekkep düzeyi simgesini kontrol edin ve gerekirse kartuşu değiştirin. Daha fazla bilgi için, bkz: Kartuşu takın.
- Fotoğrafı çektiğinizde kamerada düşük bir çözünürlük ayarı seçmiş olabilirsiniz. Gelecekte daha iyi sonuçlar almak için, dijital kameranızı daha yüksek bir cözünürlüğe avarlavın.
- Proje için doğru fotoğraf kağıdı türünü kullandığınızdan emin olun. Mükemmel • sonuçlar için HP tasarımlı fotoğraf kağıdı kullanın. Daha fazla bilgi için, bkz: Doğru kağıdı secme.
- Kağıdın yanlış tarafına yazdırıyor olabilirsiniz. Kağıdın yazdırılacak taraf yukarı • bakacak şekilde yüklendiğinden emin olun.
- Yazıcı kartuşunun temizlenmesi gerekiyor olabilir. Daha fazla bilgi için, bkz: Yazıcıyı temizleme.
- Yazıcı kartuşunun hizalanması gerekiyor olabilir. Daha fazla bilgi için, bkz: Yazıcı kartuşlarını hizalama.

#### Dijital kamerada bastırmak üzere işaretlediğim fotoğraflar bastırılmıyor.

HP 318 ve HP 612 gibi bazı dijital kameralar fotoğrafları bastırmak üzere dahili belleğinden ve bellek kartından işaretlemenize olanak tanır. Fotoğrafları dahili bellek üzerinde işaretler ve sonra kameranın dahili belleğinden bellek kartına aktarırsanız, işaretler aktarılmaz. Fotoğrafları bastırmak üzere dijital kameranın dahili belleğinden bellek kartına aktardıktan sonra isaretleyin.

## Bluetooth yazdırma sorunları

Müşteri Destek Merkezi'yle bağlantı kurmadan önce, sorun giderme ipuçları için bu bölümü okuyun ya da www.hp.com/support adresindeki cevrimici destek hizmetlerine gidin. HP Bluetooth kablosuz yazıcı adaptörünüzle ve Bluetooth kablosuz teknolojisine sahip aygıtınızla birlikte gelen belgeleri okumayı da unutmayın.

#### Bluetooth aygitim yaziciyi bulamiyor.

- HP Bluetooth kablosuz yazıcı adaptörünün yazıcının ön tarafındaki kamera • bağlantı noktasına bağlı olduğundan emin olun. Adaptör veri almaya hazır olduğunda üzerinde ısık vanıp söner.
- Bluetooth Accessibility (Erisilebilirlik) ayarı Not visible (Görüntülenemez) olabilir. Bu ayarı aşağıdaki gibi Visible to all (Herkes için görüntülenebilir) olarak değiştirin:
  - Bellek kartlarını yazıcının bellek kartı yuvasından çıkarın.

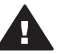

Dikkat uyarısı Bellek Kartı ışığı yanıp sönerken bellek kartını dışarı çekmeyin.

- Yazıcı menüsünü görüntülemek için OK (Tamam) düğmesine basın.
- Bluetooth'u seçin ve sonra OK (Tamam) düğmesine basın.
- Accessibility'yi (Erisilebilirlik) secin ve sonra OK (Tamam) düğmesine basın.
- Visible to all'u (Herkes için görüntülenebilir) seçin ve sonra OK (Tamam) düğmesine basın.

- Bluetooth Security level (Güvenlik düzeyi) ayarı High (Yüksek) olabilir. Bu ayarı aşağıdaki gibi Low (Düşük) olarak değiştirin:
  - Bellek kartlarını yazıcının bellek kartı yuvasından çıkarın.

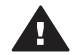

Dikkat uyarısı Bellek Kartı ışığı yanıp sönerken bellek kartını dışarı çekmeyin.

- Yazıcı menüsünü görüntülemek için OK (Tamam) düğmesine basın.
- Bluetooth'u seçin ve sonra OK (Tamam) düğmesine basın.
- Security level'ı (Güvenlik düzeyi) secin ve sonra OK (Tamam) düğmesine basın.
- Low'u (Düşük) seçin ve sonra OK (Tamam) düğmesine basın. \_
- Bluetooth kablosuz teknolojisine sahip aygıtın yazıcı için kullandığı Geçiş Anahtarı (PIN) hatalı olabilir. Bluetooth kablosuz teknolojisine sahip aygıta yazıcı için doğru Geçiş Anahtarının girildiğinden emin olun.
- vazıcıdan cok uzakta olabilirsiniz. Bluetooth kablosuz teknolojisine sahip ayqıtı yazıcıya yaklaştırın. Bluetooth kablosuz teknolojisine sahip aygıtla yazıcı arasında olması önerilen maksimum mesafe 10 metredir (30 feet).

#### Yazıcıdan sayfa cıkmadı.

Yazıcı Bluetooth kablosuz teknolojisine sahip aygıtın gönderdiği dosya türünü tanımayabilir. Yazıcının desteklediği dosya türlerinin listesi için, bkz: Yazıcı belirtimleri.

#### Baskı kalitesi düşük.

Bastırdığınız fotoğraf düşük çözünürlüklü olabilir. Gelecekte daha iyi sonuçlar almak icin, dijital kameranızı daha yüksek bir cözünürlüğe ayarlayın. Kablosuz telefonlardaki gibi VGA çözünürlüklü kameralarla çekilen fotoğrafların yüksek kaliteli baskı elde etmek için yeterli çözünürlükle olmayabileceğine dikkat edin.

#### Fotoğraf kenarlıklarla bastırıldı.

Bluetooth kablosuz teknolojisine sahip aygıtınıza yüklü olan yazdırma uygulaması kenarlıksız yazdırmayı desteklemiyor olabilir. Aygıtın satıcısıyla bağlantı kurun veya yazdırma uygulamasına ilişkin en son güncelleştirmeleri almak için deştek web sitelerini ziyaret edin.

### Hata mesajları

Müsteri Destek Merkezi'vle bağlantı kurmadan önce, sorun giderme ipucları icin bu bölümü okuyun ya da www.hp.com/support adresindeki cevrimici destek hizmetlerine gidin.

Yazıcı ekranında aşağıdaki hata mesajları görünebilir. Sorunu çözmek için yönergeleri izleyin.

Hata mesajı: Paper jam. Clear jam then press OK. (Kağıt sıkışması. Sıkışmayı temizleyin ve sonra Tamam düğmesine basın.)

Kağıt sıkışmasını temizlemek için, aşağıdakini deneyin:

- Kağıt yazıcının önüne doğru yarı mesafeye ulaşırsa, kağıdı çıkarmak için hafifçe kendinize doğru çekin.
- Kağıt yazıcının önüne doğru yarı mesafeye ulaşmamışsa, yazıcının arkasından çıkarmayı deneyin:
  - Kağıdı Giriş tepsisinden çıkarın ve yatay olarak açmak için Giriş tepsisini aşağı doğru çekin.
  - Sıkışan kağıdı yazıcının arkasından çıkarmak için hafifçe çekin.
  - Giriş tepsisini yeniden kağıt yükleme konumuna gelene kadar yukarı kaldırın.
- Sıkışan kağıdı çıkarmak için kenarından tutamıyorsanız, aşağıdakini deneyin:
  - Yazıcıyı kapatın.
  - İsteğe bağlı HP Photosmart Dahili Pili yazıcıya takılı değilse, güç kablosunu prizden çekin: Yaklaşık 10 saniye bekleyin ve sonra güç kablosunu yeniden bağlayın.
  - İsteğe bağlı HP Photosmart Dahili Pili yazıcıya takılıysa, yazıcı kablosunu prizden çekin. Pil bölmesinin kapağını açın ve pili çıkarın. 10 saniye kadar bekleyin ve sonra pili yeniden takın. İsterseniz, güç kablosunu takın.
  - Yazıcıyı açın. Yazıcı kağıt yolunda kağıt olup olmadığını kontrol eder ve sıkışan kağıdı otomatik olarak çıkarır.
- Devam etmek için **OK** (Tamam) düğmesine basın.

Hata mesajı: Automatic paper sensor failed. (Otomatik kağıt sensörü başarısız oldu.)

Otomatik kağıt sensörünün önünde bir engel vardır veya sensör hasar görmüştür. Yazıcıyı doğrudan güneş ışığına maruz kalmayacağı bir yere taşıyın ve **OK** (Tamam) düğmesine basıp yeniden yazdırmayı deneyin. Bu işe yaramazsa, www.hp.com/ support adresine gidin veya Müşteri Destek Merkezine başvurun.

Hata mesajı: Cartridge is not compatible. Use appropriate HP cartridge. (Kartuş uyumsuz. HP kartuşu kullanın.)

Yazıcı kartuşunu yazıcıyla uyumlu bir yazıcı kartuşuyla değiştirin. Daha fazla bilgi için, bkz: Yazıcı kartuşlarını takma.

Hata mesajı: Print cartridge cradle is stuck. Clear jam then press OK. (Yazıcı kartuşu yuvası sıkıştı. Sıkışmayı temizleyin ve sonra Tamam düğmesine basın.)

Yazıcı kartuşu yuvasındaki herhangi bir engeli temizlemek için aşağıdaki adımları izleyin:

- 1 Yazıcı kartuşu kapağını açın.
- 2 Yuvanın yolundaki engelleri temizleyin.
- 3 Kartuş kapağını kapatın ve devam etmek için **OK** (Tamam) düğmesine basın.

Hata mesajı: Cartridge service station is stuck. (Kartuş servis istasyonu sıkıştı.)

Yazıcı kartuşu servis istasyonu, yazıcı kartuşunu saklama alanı için temizleyen ve kapatan yazıcı kartuşu yuvasının altında bulunan bileşendir. Yazıcı kartuşu servis istasyonunu bloke eden engeli temizlemek için aşağıdaki adımları izleyin:

1 Yazıcı kartuşu kapağını açın.

- 2 Yazıcı kartuşu servis istasyonuna erişmek için yazıcı kartuşu ve yazıcı kartuşu yuvasını hafifçe sola doğru itin.
- 3 Engelleri kaldırın.
- 4 Kartuş kapağını kapatın ve devam etmek için **OK** (Tamam) düğmesine basın.

Hata mesaji: Memory card in backwards. The black side should face up. (Bellek kartı ters duruyor. Siyah tarafı yukarı bakmalı.)

SmartMedia bellek kartı ters takılmıştır. Kartı hafifçe yuvasından dışarı çekin ve altın temas noktaları aşağıya bakacak şekilde yeniden takın.

# 7 Belirtimler

Bu bölüm HP Photosmart yazıcı yazılımını yüklemek için minimum gereksinimleri listeler ve seçili yazıcı belirtimlerini sağlar.

Yazıcı belirtimleri ve sistem gereksinimlerinin eksiksiz bir listesi için ekran Yardımına bakın. Ekran Yardımını görüntüleme hakkında bilgi için, bkz: Hoş geldiniz.

# Sistem gereksinimleri

| Bileşen           | Windows PC minimum                                                                                                    | Macintosh minimum                                                                                                    |  |
|-------------------|----------------------------------------------------------------------------------------------------|----------------------------------------------------------------------------------------------------|--|
| İşletim sistemi   | Microsoft <sup>®</sup> Windows 98,<br>2000 Professional, ME,<br>XP Home ve XP<br>Professional                                                                                                    | Mac <sup>®</sup> OS X 10.1 - 10.3                                                                                                    |  |
| İşlemci           | Intel <sup>®</sup> Pentium <sup>®</sup> II (veya<br>eşdeğer) veya üstü                                                                                                    | G3 veya üstü                                                                                                    |  |
| RAM               | 64 MB (128 MB önerilir)                                                                                                    | Mac OS 10.1 - 10.3:<br>128 MB                                                                                                    |  |
| Boş disk alanı    | 500 MB                                                                                                    | 500 MB                                                                                                    |  |
| Video görüntüleme | 800 x 600, 16 bit ya da<br>daha yüksek                                                                                                    | 800 x 600, 16 bit ya da<br>daha yüksek                                                                                                    |  |
| CD-ROM sürücüsü   | 4x                                                                                                    | 4x                                                                                                    |  |
| Bağlantı          | USB 2.0 tam hız:<br>Microsoft Windows 98,<br>2000 Professional, ME,<br>XP Home ve XP<br>Professional<br>PictBridge: ön kamera<br>bağlantı noktasını kullanır<br>Bluetooth: isteğe bağlı<br>HP Bluetooth kablosuz<br>yazıcı adaptörünü kullanır | USB 2.0 tam hız: Mac<br>OS X 10.1 - 10.3<br>PictBridge: ön kamera<br>bağlantı noktasını kullanır<br>Bluetooth: isteğe bağlı<br>HP Bluetooth kablosuz<br>yazıcı adaptörünü kullanır |  |
| Тагауісі          | Microsoft Internet<br>Explorer 5.5 veya üstü                                                                                                    | _                                                                                                    |  |

# Yazıcı belirtimleri

| Kategori                                        | Belirtimler                                                                                                    |  |
|-------------------------------------------------|----------------------------------------------------------------------------------------------------|--|
| Bağlantı                                        | USB 2.0 tam hız: Microsoft Windows 98, 2000<br>Professional, ME, XP Home ve XP Professional;<br>Mac OS X 10.1 - 10.3                                                                                                    |  |
| Görüntü dosyası biçimleri                       | JPEG Baseline<br>TIFF 24 bit RGB sıkıştırılmamış iç içe geçmiş<br>TIFF 24 bit YCbCr sıkıştırılmamış iç içe geçmiş<br>TIFF 24 bit RGB bitler halinde paketlenmiş iç içe<br>geçmiş<br>TIFF 8 bit gri sıkıştırılmamış/bitler halinde<br>paketlenmiş<br>TIFF 8 bit palet renk sıkıştırılmamış/bitler halinde<br>paketlenmiş<br>TIFF 1 bit sıkıştırılmamış/bitler halinde<br>paketlenmiş/D Huffman             |  |
| Kenar boşlukları                                | Kenarlıksız yazdırma: Üst 0,0mm (0,0 inç) ; Alt<br>12,5mm (0,50 inç); Sol/sağ 0,0mm (0,0 inç)<br>Kenarlıklı yazdırma: Üst 4mm (0,0 inç); Alt<br>125mm (0,50 inç); Sol/sağ 4mm (0,16 inç)                                                                                                    |  |
| Ortam boyutları                                 | Fotoğraf kağıdı 10 x 15 cm (4 x 6 inç)<br>Şeritli fotoğraf kağıdı 10 x 15 cm 1,25 cm şeritli<br>(4 x 6 inç 0,5 inç şeritli)<br>Dizin kartları 10 x 15 cm (4 x 6 inç)<br>Hagaki kartları 100 x 148 mm (3,9 x 5,8 inç)<br>A6 kartları 105 x 148 mm (4,1 x 5,8 inç)<br>L boyutlu kartlar 90 x 127 mm (3,5 x 5 inç)<br>Şeritli L boyutlu kartlar 90 x 127 mm 12,5 mm<br>şeritli (3,5 x 5 inç 0,5 inç şeritli) |  |
| Ortam türleri                                   | Kağıt (fotoğraf)<br>Kartlar (dizin, Hagaki, A6, L boyutlu)                                                                                                    |  |
| Bellek kartları                                 | CompactFlash Type I ve II<br>MultiMediaCard<br>Secure Digital<br>SmartMedia<br>Bellek Çubukları<br>xD-Picture Card                                                                                                    |  |
| Bellek kartının desteklediği<br>dosya biçimleri | Yazdırma: Tüm desteklenen görüntü ve video dosyası biçimleri                                                                                                    |  |

| devam)                   |                                                                                                    |
|--------------------------|----------------------------------------------------------------------------------------------------|
| Kategori                 | Belirtimler                                                                                        |
|                          | Kaydetme: Tüm dosya biçimleri                                                                      |
| İşletim sıcaklığı        | 0-45 derece C (32-113 derece F)                                                                    |
|                          | [15–35 derece C (59–95 derece F) önerilir]                                                         |
| Kağıt tepsisi            | Bir 10 x 15 cm (4 x 6 inç) fotoğraf kağıdı tepsisi                                                 |
| Kağıt tepsisi kapasitesi | 20 sayfa, sayfa başına maksimum kalınlık 292 μm<br>(11,5 mil)                                      |
| Güç tüketimi             | ABD                                                                                                |
|                          | Yazdırma: 12,3 W                                                                                   |
|                          | Boşta: 6,29 W                                                                                      |
|                          | Kapalı: 4,65 W                                                                                     |
|                          | Uluslararası                                                                                       |
|                          | Yazdırma: 11,4 W                                                                                   |
|                          | Boşta: 5,67 W                                                                                      |
|                          | Kapalı: 4,08 W                                                                                     |
| Yazıcı kartuşu           | <b>Üç renkli (7 ml)</b> HP #95 (Kuzey Amerika, Latin<br>Amerika, Asya Pasifik), #135 (Doğu Avrupa, |
|                          | Rusya, Orta Doğu, Afrika, Japonya), #343 (Batı<br>Avrupa), #855 (Çin, Hindistan)                   |
|                          | Üç renkli (14 ml) HP #97 (Kuzey Amerika, Latin                                                     |
|                          | Amerika, Asya Pasifik), #134 (Doğu Avrupa,                                                         |
|                          | Rusya, Orta Dogu, Afrika, Japonya), #344 (Bati<br>Avrupa) #857 (Cin Hindistan)                     |
|                          | Gri Fotoğraf HP #100 (tüm dünyada)                                                                 |
| USB 2.0 tam hız desteği  | Microsoft Windows 98, 2000 Professional, ME, XP<br>Home ve XP Professional                         |
|                          | Mac OS X 10.1 - 10.3                                                                               |
|                          | HP USB kablosunun 3 metreden kısa olmasını                                                         |
|                          | önerir                                                                                             |
| Video dosyası biçimleri  | Motion JPEG AVI                                                                                    |
|                          | Motion JPEG Quicktime                                                                              |
|                          |                                                                                                    |

# 8 HP Müşteri Desteği

Bir sorununuz varsa, aşağıdaki adımları izleyin:

- 1 Yazıcıyla birlikte gelen belgelere bakın.
  - Kurulum Kılavuzu: HP Photosmart 320 series Kurulum Kılavuzu yazıcınızı nasıl kuracağınızı ve ilk fotoğrafınızı nasıl bastıracağınızı açıklar.
  - Kullanıcı Kılavuzu: HP Photosmart 320 series Kullanıcı Kılavuzu şu anda okumakta olduğunuz kitaptır. Bu kitap yazıcının temel özelliklerini anlatır, yazıcının bilgisayara bağlanmadan nasıl kullanılacağını açıklar ve donanıma ilişkin sorun giderme bilgileri içerir.
  - HP Photosmart Yazıcı Yardımı: HP Photosmart Yazıcı ekran Yardımı yazıcının bilgisayara bağlanarak nasıl kullanılacağını açıklar ve yazılıma ilişkin sorun giderme bilgileri içerir.
- 2 Sorunu belgeler yer alan bilgileri kullanarak çözemezseniz, aşağıdakileri yapmak için www.hp.com/support adresine gidin:
  - Çevrimiçi destek sayfalarına erişme
  - HP'ye sorularınıza yanıt almak için bir e-posta gönderme
  - Çevrimiçi sohbeti kullanarak bir HP teknisyeniyle bağlantı kurma
  - Yazılım güncelleştirmelerini kontrol etme

Destek seçenekleri ve kullanılabilirlikleri ürüne, ülkeye/bölgeye ve dile göre değişir.

- 3 Yerel satış noktanızla bağlantı kurun. Yazıcının donanım sorunu varsa, yazıcıyı satın aldığınız yere getirmeniz istenir. Yazıcının sınırlı garanti dönemi boyunca servis ücretsizdir. Garanti döneminden sonra, bir servis ücreti ödemeniz istenir.
- 4 Sorunu ekran Yardımı veya HP web sitelerini kullanarak çözemezseniz, ülkenize/ bölgenize ait numaradan HP Müşteri Destek Merkezini arayın. Ülke/bölge telefon numaraları listesi için aşağıdaki bölüme bakın.

# Telefonla HP Müşteri Desteği

Yazıcınızın garanti dönemi sırasında, ücretsiz telefon desteği alabilirsiniz. Daha fazla bilgi için, kutudan çıkan garanti belgesine bakın veya www.hp.com/support adresine gidin.

Ücretsiz telefon desteği döneminden sonra, HP'den ek bir ücret karşılığında yardım alabilirsiniz. Destek seçenekleri için HP satıcınıza başvurun veya ülkenize/bölgenize ait destek telefon numarasını arayın.

Telefonda HP desteği almak için bulunduğunuz yere ait destek telefon numarasını arayın. Standart telefon şirketi ücretleri uygulanır.

**Kuzey Amerika:** 1-800-HP-INVENT (1-800-474-6836) numarasını arayın. ABD'de telefon desteği İngilizce ve İspanyolca olarak haftada 7 gün, günde 24 saat kullanılabilir (destek gün ve saatleri bildirilmeksizin değiştirilebilir). Bu hizmet garanti dönemi boyunca ücretsizdir. Garanti döneminin dışında bir ücret uygulanabilir.

Not Batı Avrupa'daki müşteriler ülkelerine/bölgelerine ait telefon destek numaraları için www.hp.com/support adresine gitmelidir.

|  | www.hp.com/support |
|--|--------------------|
|--|--------------------|

| 61 56 45 43                                                                    | الجزائر                                           |
|--------------------------------------------------------------------------------|---------------------------------------------------|
| Argentina<br>Argentina                                                         | (54) 11-4778-8380<br>0-810-555-5520               |
| Australia                                                                      | 13 10 47                                          |
| 800 171                                                                        | البحرين                                           |
| Brasil (dentro da<br>grande São Paulo)<br>Brasil (fora da<br>grande São Paulo) | (11) 3747-7799<br>0800-157751                     |
| Canada                                                                         | (800) 474-6836                                    |
| Caribbean                                                                      | 1-800-711-2884                                    |
| Central America                                                                | 1-800-711-2884                                    |
| Chile                                                                          | 800-360-999                                       |
| 中国                                                                             | (8621) 38814518                                   |
| Columbia                                                                       | 01-800-011-4726                                   |
| Costa Rica                                                                     | 0-800-011-4114 +<br>1-800-711-2884                |
| Česká republika                                                                | 261 307 310                                       |
| Ecuador (Andinatel)                                                            | 1-800-711-2884                                    |
| Ecuador (Pacifitel)                                                            | 1-800-225528                                      |
| 2 532 5222                                                                     | مصر                                               |
| Greece (international)<br>Greece (in-country)<br>Greece (Cyprus)               | + 30 210 6073603<br>801 11 22 55 47<br>800 9 2649 |
| Guatemala                                                                      | 1-800-999-5105                                    |
| 香港特別行政區                                                                        | 852-2802 4098                                     |
| Magyarország                                                                   | 1 382 1111                                        |
| India                                                                          | 1 600 44 7737                                     |
| Indonesia                                                                      | 62 (21) 350 3408                                  |
| (0) 9 830 4848                                                                 | ישראל                                             |
| Jamaica                                                                        | 0-800-7112884                                     |
| 日本                                                                             | 0570-000511                                       |
| 日本 (携帯電話の場合)                                                                   | +81-3-3335-9800                                   |

| 한국                                                                 | 1588-3003                       |
|--------------------------------------------------------------------|---------------------------------|
| Malaysia                                                           | 1800-80-5405                    |
| México (Ciudad de México)<br>México (fuera de<br>Ciudad de México) | (55)5258-9922<br>01-800-4726684 |
| 22 404747                                                          | المغرب                          |
| New Zealand                                                        | 0800 441 147                    |
| Nigeria                                                            | 1 3204 999                      |
| Panama                                                             | 001-800-7112884                 |
| Perú                                                               | 0-800-10111                     |
| Philippines                                                        | 63 (2) 867-3551                 |
| Polska                                                             | 22 5666 000                     |
| Puerto Rico                                                        | 1-877-232-0589                  |
| Republica Dominicana                                               | 1-800-7112884                   |
| România                                                            | (21) 315 4442                   |
| Russia (Moscow)<br>Russia (St. Petersburg)                         | 095 7973520<br>812 3467997      |
| 800 897 1444                                                       | السعودية                        |
| Singapore                                                          | 65 6272 5300                    |
| Slovakia                                                           | 2 50222444                      |
| South Africa (Intl.)                                               | + 27 11 2589301                 |
| South Africa (RSA)                                                 | 086 0001030                     |
| Rest Of West Africa                                                | + 351 213 17 63 80              |
| 臺灣                                                                 | (02) 8722-8000                  |
| Thailand                                                           | 66 (2) 353 9000                 |
| 71 89 12 22                                                        | تونس                            |
| Trinidad & Tobago                                                  | 1-800-7112884                   |
| Türkiye                                                            | (212) 444 7171                  |
| Ukraine                                                            | (380 44) 4903520                |
| 800 4520                                                           | الإمارات العربية المتحدة        |
| United States                                                      | (800) 474-6836                  |
| Venezuela                                                          | 01-800-4746.8368                |
| Việt Nam                                                           | 84 (8) 823 4530                 |
| For Bangladesh, Brunei,<br>Cambodia, Pakistan, and<br>Sri Lanka    | Fax to:<br>+65-6275-6707        |

#### Arama yapma

HP Müşteri Desteğini bilgisayar ve yazıcıya yakın bir yerden arayın. Aşağıdaki bilgileri sağlamaya hazır olun:

- Yazıcı model numarası (yazıcının ön tarafında bulunur).
- Yazıcı seri numarası (yazıcının alt tarafında bulunur).
- Bilgisayar işletim sistemi.
- Yazıcı sürücüsünün sürümü:
  - Windows PC: Yazıcı sürücüsünün sürümünü görmek için, Windows görev çubuğunda bellek kartı simgesini sağ tıklatın ve Hakkında'yı seçin.
  - Macintosh: Yazıcı sürücüsünün sürümünü görmek için, Print (Yazdır) iletişim kutusunu kullanın.

- Yazıcı veya bilgisayar ekranında görüntülenen mesajlar.
- Aşağıdaki soruları yanıtlar:
  - Aramanıza neden olan durum daha önce de oldu mu? Durumu yeniden oluşturabilir misiniz?
  - Bu durum oluştuğu sıralarda bilgisayarınıza yeni bir donanım veya yazılım yüklediniz mi?

# HP onarım servisine iade

HP ürününüzün alınmasını ve HP Merkezi Onarım Merkezine teslim edilmesini ayarlar. Teslim alma ve verme masraflarını biz karşılarız. Bu hizmet donanım garanti dönemi boyunca ücretsizdir.

# Yazılımı yükleme

Yazıcı, bilgisayara yükleyebileceğiniz isteğe bağlı yazılımla birlikte gelir.

| Windows kullanıcıları                                                                                                    | Macintosh kullanıcıları                                                                                                    |
|----------------------------------------------------------------------------------------------------|----------------------------------------------------------------------------------------------------|
| Önemli: İstenmedikçe USB kablosu bağlamayın.                                                                                                    | Önemli: İstenmedikçe USB kablosu bağlamayın.                                                                                                    |
| <ul> <li>HP yazılımınızda Typical (Normal) yüklemeyi seçtiğinizde, HP Image Zone yazılımı ve tam yazıcı işlevselliği otomatik olarak yüklenir.</li> <li>1 HP Photosmart CD'sini bilgisayarınızın CD-ROM sürücüsüne yerleştirin.</li> <li>2 Next (İleri) düğmesini tıklatın ve ekrandaki yönergeleri izleyin. Yönergeler görünmüyorsa, CD-ROM sürücüsünde setup.exe dosyasını bulun ve çift tıklatın. Dosyalar yüklenirken birkaç dakika bekleyin.</li> <li>3 İstendiğinde, USB kablosunun bir ucunu yazıcının arkasındaki USB bağlantı noktasına ve diğer ucunu da bilgisayarınızdaki USB bağlantı noktasına bağlayın.</li> </ul> | <ol> <li>HP Photosmart CD'sini bilgisayarınızın<br/>CD-ROM sürücüsüne yerleştirin.</li> <li>HP Photosmart CD simgesini çift tıklatın.</li> <li>HP Photosmart Install simgesini çift<br/>tıklatın. Yazıcı yazılımını yüklemek için<br/>ekrandaki yönergeleri izleyin.</li> <li>İstendiğinde, USB kablosunun bir ucunu<br/>yazıcının arkasındaki USB bağlantı<br/>noktasına ve diğer ucunu da<br/>bilgisayarınızdaki USB bağlantı<br/>noktasına bağlayın.</li> <li>Print (Yazdır) iletişim kutusunda yazıcıyı<br/>seçin. Yazıcı listede görünmüyorsa,<br/>yazıcıyı eklemek için Edit Printer List<br/>(Yazıcı Listesini Düzenle) seçeneğini<br/>tıklatın.</li> </ol> |
| <ul> <li>Yükleme sona erene kadar ve<br/>bilgisayarınız yeniden başlatılana kadar<br/>ekrandaki yönergeleri izleyin.</li> <li>Congratulations (Tebrikler) sayfası<br/>göründüğünde Print a demo page<br/>(Demo sayfası yazdır) seçeneğini tıklatın.</li> </ul>                                                                                                    |                                                                                                    |

**a** 

# Dizin

#### Α

aksesuarlar 7, 35

#### В

bastırma düzen seçme 26 fotoğraflar 26 belgeler, yazıcı 3 belirtimler 47 bellek kartları cıkarma 22 desteklenen türler 19 fotoğraflar görünmüyor 38 takma 20 yazdırma 27 bilgisayar bilgisayara bağlanma 29 sistem gereksinimleri 47 yazdırma 3 yazılımı yükleme 55 Bluetooth bilgisayara bağlanma 29 kablosuz yazıcı adaptörü 8 sorun giderme 42

#### С

CompactFlash 19

#### D

Dijital Flaş 25 dijital kameralar. *bkz*: kameralar dosya biçimleri, desteklenen 20, 48 düzen, seçme 26 düğmeler 5

#### E

ekran Yardımı 3

#### F

fotoğraflar bastırma 26 desteklenen dosya biçimleri 20 dizin 24 e-posta ile gönderme 29 görüntüleme 24 kaliteyi artırma 25 yazdırma için seçme 24 yazıcı kartuşları, seçme 17 fotoğrafları bilgisayara kaydetme 29

#### н

hata mesajları 43 hizalama sayfası 33 HP doğrudan yazdırma dijital kameraları 27 HP Instant Share 29

#### 

ışıklar 5

#### J

JPEG dosya biçimleri 20

#### Κ

kalite baskı 26 fotoğraf kağıdı 35 fotoğraflar 25 sorun giderme 42 test sayfası yazdırma 32 kameralar bağlantı noktası 4 bilgisayara bağlanma 29 fotoğraflar bastırılmıyor 42 yazdırma 27 kartuşlar. bkz: yazıcı kartuşları kağıt alma ve seçme 15 belirtimler 48 koruma 35 saklama 15 sorun giderme 40 tepsiler 4 yükleme 16 kenarlıksız fotoğraflar kenarlıklı yazdırma 43 vazdırmavın 40 kontrol paneli 5 küçük resimler, yazdırma 24

#### Μ

Memory Sticks 19 menü, yazıcı 8 Microdrive 19 MPEG-1 dosya biçimi 20 MultiMediaCard 19 mürekkep düzeyi, kontrol etme 18, 32 mürekkep kartuşları. *bkz:* yazıcı kartuşları Müşteri Desteği 51

#### 0

otomobil adaptörü 8, 35

#### Ρ

photos bilgisayara kaydetme 29 PictBridge kameraları 27 piller bölme 7 dijital kamera 27 model 7

#### R

regulatory notices 59

#### S

saklama fotoğraf kağıdı 35 yazıcı 34 vazıcı kartusları 19, 34 Secure Digital 19 sistem gereksinimleri 47 siyah beyaz fotoğraflar 17 Smart Focus 25 SmartMedia 19 sorun giderme Bluetooth 42 düğmeler çalışmıyor 38 fotoğrafları bulamıyor 38 güç sorunları 39 hata mesajları 43 kalite sorunları 42 kağıt sorunları 40 kenarlıksız fotoğraflar 40 Müşteri Desteği 51 yanıp sönen ışıklar 37 yazıcı gürültüleri 39

#### T

takma bellek kartları 20 yazıcı kartuşları 18 taşıma çantası model 8 yazıcıyı taşıma 35 temizleme yazıcı 31 yazıcı kartuşları 31 yazıcı kartuşu temas noktaları 32 tepsiler, kağıt 4 test sayfası 32 TIFF dosya biçimi 20

#### U

USB bağlantı noktası 4 bağlantı türü 29 belirtimler 48

#### X

xD-Picture Card 19

#### Υ

yardım. bkz: sorun giderme yardım, ekran 3 yazdırma bellek kartlarından 27 bilgisayar olmadan 23 bilgisayardan 3 birden çok fotoğraf 24 birden çok kopya 24 fotoğraf dizini 24 kameralardan 27 küçük resimler 24 test sayfası 32 yazıcı aksesuarlar 7, 35 bağlanma 29 belgeler 3 belirtimler 48 güç sorunları 39 hata mesajları 43 menü 8 parcalar 4 saklama 34

tasıma 35 temizleme 31 uyarılar 4 yazıcı kartuşları değiştirme 18 hizalama 33 mürekkep düzeyi, kontrol etme 18 saklama 19, 34 secme 17 takma 18 temas noktalarını temizleme 32 temizleme 31 test etme 32 yazıcı kartuşlarını hizalama 18, 33 yazıcıyı aktarma 7 yazıcıyı taşıma 35 yazılım, yükleme 55

#### **Declaration of conformity**

According to ISO/IEC Guide 22 and EN 45014

| Manufacturer's name and address:                                                  |                                                |
|-----------------------------------------------------------------------------------|------------------------------------------------|
| Hewlett-Packard Company, 16399 West Bernardo Drive, San Diego, CA 92127-1899, USA |                                                |
| Regulatory model number:                                                          | SDGOA-0406                                     |
| Declares that the product:                                                        |                                                |
| Product name:                                                                     | Photosmart 320 series (Q3414A)                 |
| Model number(s):                                                                  | Photosmart 325 (Q3414A)                        |
| Power adapters:                                                                   | HP Part # Q3419-60040 (domestic)               |
|                                                                                   | HP Part # Q3419-60041 (international)          |
| Conforms to the following product specifications:                                 |                                                |
| Safety:                                                                           | IEC 60950: 3rd Edition: 1999                   |
|                                                                                   | EN 60950:2000                                  |
|                                                                                   | UL1950/CSA22.1 No.950, 3rd Edition:1995        |
|                                                                                   | NOM 019–SFCI-1993                              |
|                                                                                   | GB4943:2001                                    |
| EMC:                                                                              | CISPR 22: 1997 / EN 55022: 1998, Class B       |
|                                                                                   | CISPR 24: 1997 / EN 55024: 1998                |
|                                                                                   | IEC 61000-3-2: 2000 / EN 61000-3-2: 2000       |
|                                                                                   | IEC 61000-3-3/A1: 2001 / EN 61000-3-3/A1: 2001 |
|                                                                                   | CNS13438: 1998, VCCI-2                         |
|                                                                                   | FCC Part 15-Class B/ICES-003, Issue 2          |
|                                                                                   | GB9254: 1998                                   |

Supplementary Information:

The Product herewith complies with the requirements of the Low Voltage Directive 73/23/EEC and the EMC Directive 89/336/EEC and carries the CE marking accordingly.

European Contact for regulatory topics only: Hewlett Packard GmbH, HQ-TRE, Herrenberger Strasse 140, D-71034 Böblingen Germany. (FAX +49-7031-14-3143)